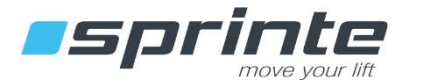

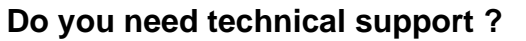

Dolline chat : www.sprinte.eu 🕟 Whatsapp Messenger : +33 7 57 90 13 63

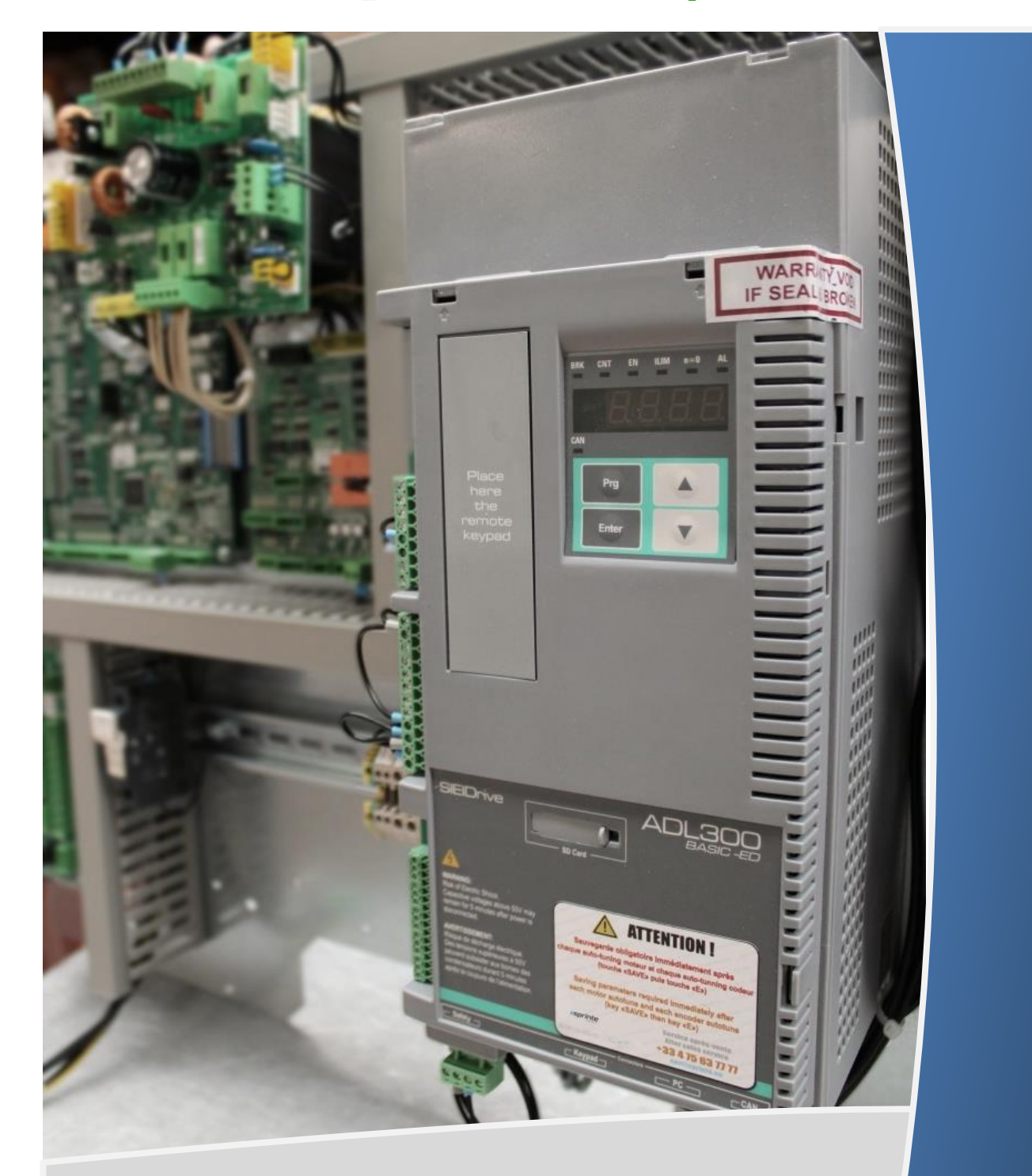

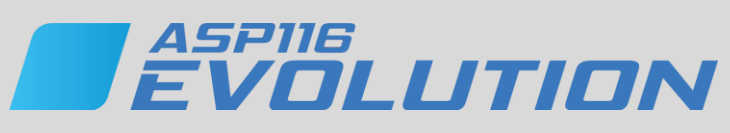

Lift controller

START-UP AND SETTINGS MANUAL FOR **INVERTER ADL300 GEFRAN** 

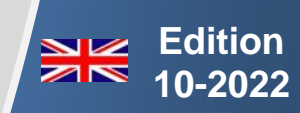

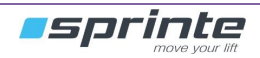

#### SUMMARY

| 1.1 | USE OF PROGRAMMING « KEYPAD »                  | 5   |
|-----|------------------------------------------------|-----|
| 1.2 | SAVING PARAMETERS                              | 5   |
| 1   | BRAKING RESISTOR                               | 7   |
| 2   | QUICK START FOR ADL300 WITH ASYNCHRONOUS MOTOR | 8   |
| 3   | "STANDARD" SYNCHRONOUS MOTOR                   | .13 |
| 4   | "ECODISK" SYNCHRONOUS MOTOR                    | .14 |
| 5   | AUTOTUNE OF THE MOTOR                          | .16 |
| 6   | EASY SETTINGS OF THE INVERTER                  | .22 |
| 7   | OPTIMIZED SETTINGS OF THE INVERTER (OPTIONAL)  | .25 |
| 8   | BRAKE FEEDBACK & A3 CONTROL                    | .32 |
| 9   | HELP                                           | .34 |
| 10  | ANNEX                                          | .35 |
| 11  | DIAGNOSIS / FAULT LIST                         | .36 |

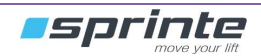

#### WARNING

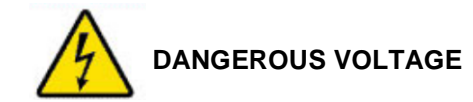

• Please read and understand this installation manual before starting to use the inverter **Gefran ADL300**. Installation, settings and repairs, must done by qualified staff.

• Many parts in this inverter, including printed circuit boards, operate at mains voltage. DO NOT TOUCH. Only use tools with electrical isolation

- Do not touch unshielded components or terminal screws when the unit is on
- Do not short-circuit the terminals C / C1 and BR or the DC bus capacitors.
- Install and close all covers before applying power to the drive.
- Before any maintenance or repairs to the drive
- Cut main power.
- Place a label "DO NOT TURN ON" on the inverter breaker
- Lock the inverter breaker in open position.

• Before working on the inverter, turn off all power including external control power that it is used. **WAIT 15 MINUTES** for the DC bus capacitors to discharge. Follow voltage measurement procedure DC bus specified in the installation manual to verify that the DC voltage is less than 42 V. The inverter DELs are not accurate indicators of the absence of tension DC bus.

#### If these precautions are not followed, will result in death or serious injury.

#### SAFETY INSTRUCTIONS

| $\land$ | Risk of death or personal injury if the procedures/indications are not strictly observed.                                                                                                    |
|---------|----------------------------------------------------------------------------------------------------|
|         | Risk of personal injury or destruction of materiel if the procedures/indications are not strictly observed.                                                                                     |
| 4       | Danger due to the presence of electrical voltage.                                                                                                    |
|         | Risk of damage to the material by electrostatic discharge.<br>When handling the electronic boards/equipements, always wear a grounded anti-static<br>wristband or other appropriated equipments |
|         | Important information.                                                                                                    |
|         | General requirement                                                                                                    |
| 2       | Unplug before every maintenance operation.                                                                                                    |
|         | PPE required                                                                                                    |

#### Document Reference : B-DP-17-003-05

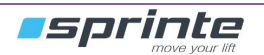

Frequency inverter presentation

#### 1.1 Use of programming « keypad »

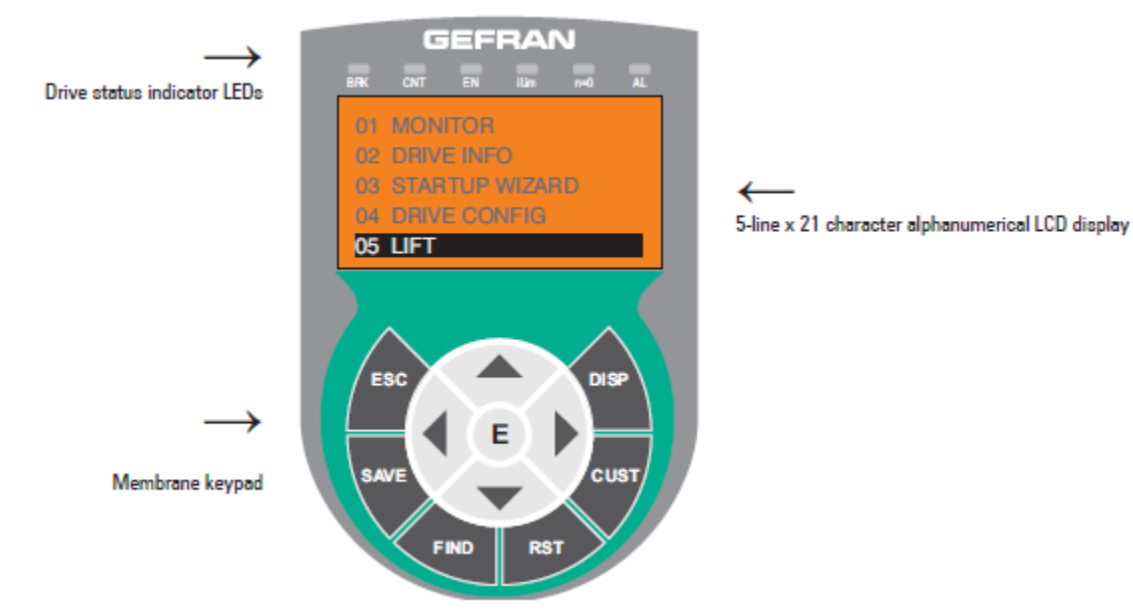

Key's functions :

| Symbol                                                            | Reference | Description                                                                                                    |  |
|-------------------------------------------------------------------|-----------|----------------------------------------------------------------------------------------------------|--|
| ESC                                                               | Escape    | Returns to the higher level menu or submenu. Exits a parameter, a list of parameters, the list of the last 10 parameters and the FIND function.<br>Can be used to exit a message that requires use of this. |  |
| SAVE                                                              | Save      | Saves the parameters directly in the non-volatile memory without having to use 4.1 Save parameters                                                                                                    |  |
| FIND                                                              | Find      | Enables the function for accessing a parameter using its number. To exit these functions, press the ◀ key.                                                                                                  |  |
| RST Reset Resets alarms, only if the causes have been eliminated. |           |                                                                                                    |  |
| CUST                                                              | Custom    | Displays the last 10 parameters that have been modified. To exit these functions, press the ◀ key.                                                                                                    |  |
| DISP                                                              | Display   | Displays a list of drive functioning parameters.                                                                                                    |  |
| E                                                                 | Enter     | Enters the submenu or selected parameter, or selects an operation. It is used when modifying parameters to confirm the new value that has been set.                                                         |  |
|                                                                   | Up        | Moves the selection up in a menu or list of parameters.<br>During modification of a parameter, increases the value of the digit under the cursor.                                                           |  |
| ▼ Down                                                            |           | Moves the selection down in a menu or list of parameters.<br>During modification of a parameter, decreases the value of the digit under the cursor.                                                         |  |
| •                                                                 | Left      | Returns to the higher level menu. During modification of a parameter, moves the cursor to the left.                                                                                                    |  |
|                                                                   | Right     | Accesses the submenu or parameter selected. During modification of a parameter, moves the cursor to the right.                                                                                              |  |

#### Meaning of DELs

| LEDs                                                                                                    | Colour | Meaning of LEDs                                                                                                   |  |
|----------------------------------------------------------------------------------------------------|--------|----------------------------------------------------------------------------------------------------|--|
| BRK                                                                                                    | Yellow | The LED is lit when the drive has activated the brake release command                                             |  |
| CNT Yellow The LED is lit when the drive has activated the close contactors command                                |        |                                                                                                    |  |
| EN Green The LED is lit during IGBT modulation (drive operating)                                                   |        |                                                                                                    |  |
| ILIM Red When this LED is lit the drive has reached a current limit condition. During normal functioning, this LED |        | When this LED is lit the drive has reached a current limit condition. During normal functioning, this LED is off. |  |
| N=0 Yellow The LED is lit when motor speed is 0.                                                                   |        | The LED is lit when motor speed is 0.                                                                             |  |
| AL Red The LED is lit when the drive signals that an alarm has been triggered                                      |        | The LED is lit when the drive signals that an alarm has been triggered                                            |  |

#### 1.2 Saving parameters

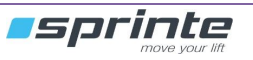

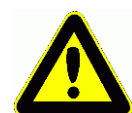

After making parameters change into the inverter, it is ESSENTIAL to save the changed setting

Solution 1 : Press « SAVE » (1) and « E » (2)

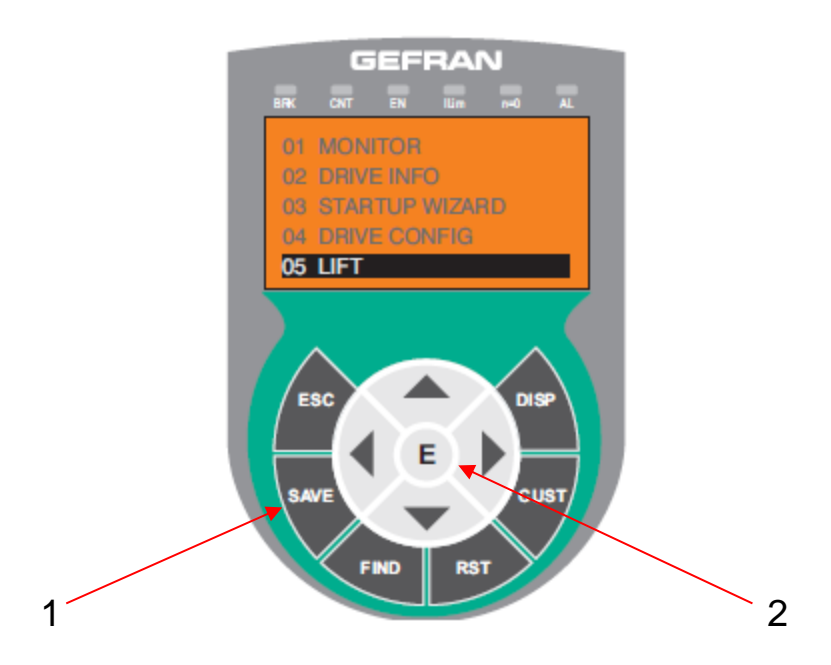

Solution 2 : Follow the instructions below :

| PAR: 550               | 01/18 PAR: 550                              | 01/18 PAR: 550                                                                                                    |  |
|------------------------|---------------------------------------------|----------------------------------------------------------------------------------------------------|--|
| meters (F)             | Save parameters                             | Save parameters                                                                                                    |  |
| o exe <sup>c</sup> ute | In progress                                 | Done                                                                                                    |  |
|                        |                                             |                                                                                                    |  |
|                        | PAR: 550<br>neters<br>pexe <sup>c</sup> ute | par: 550<br>meters<br>b exe <sup>c</sup> ute<br>Decentry<br>Decentry<br>D |  |

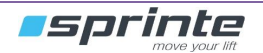

# **1 Braking resistor**

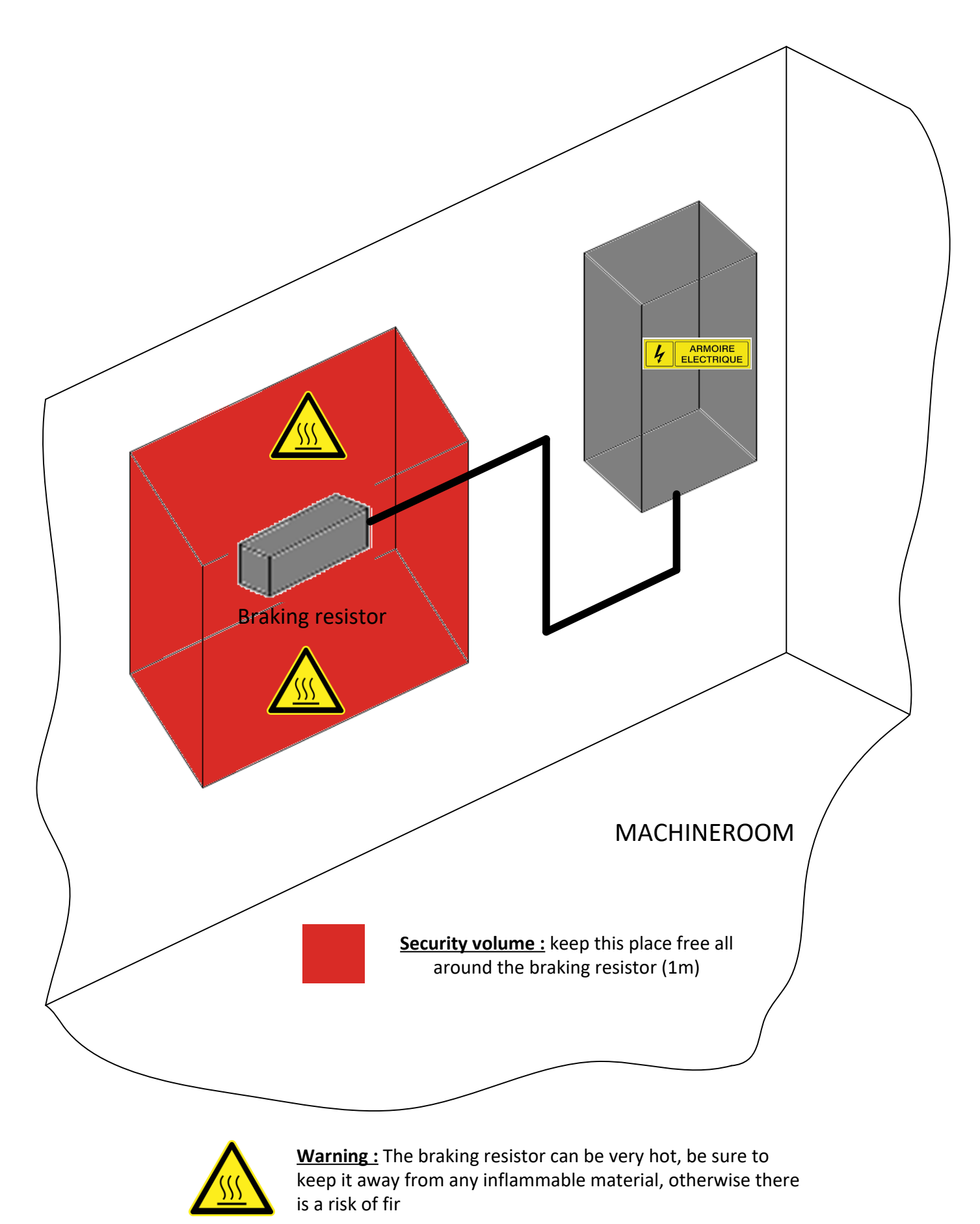

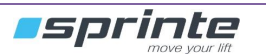

# 2 Quick start for ADL300 with asynchronous motor

#### 2.1 Asynchronous motor startup wizard

Follow the instructions step by step below to start the inverter:

#### Step 1 - Electrical connections

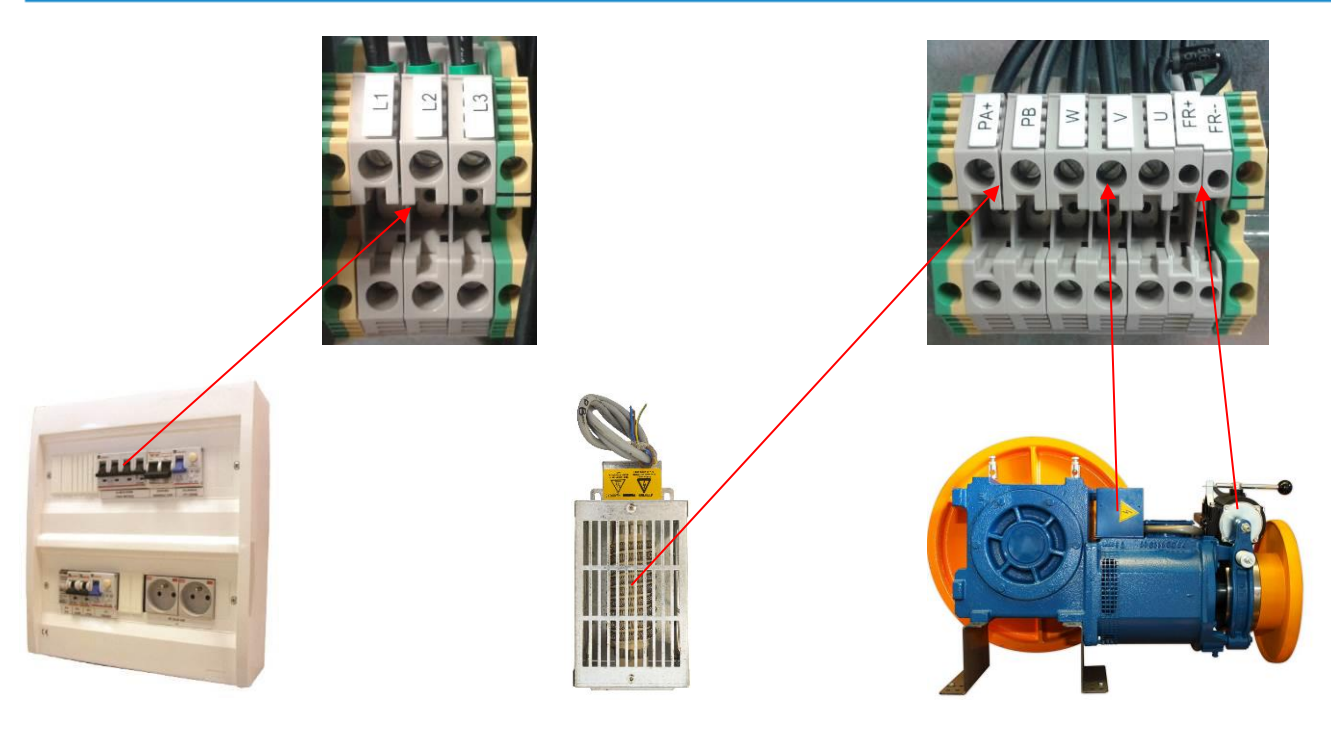

Set the controller for the autotune :

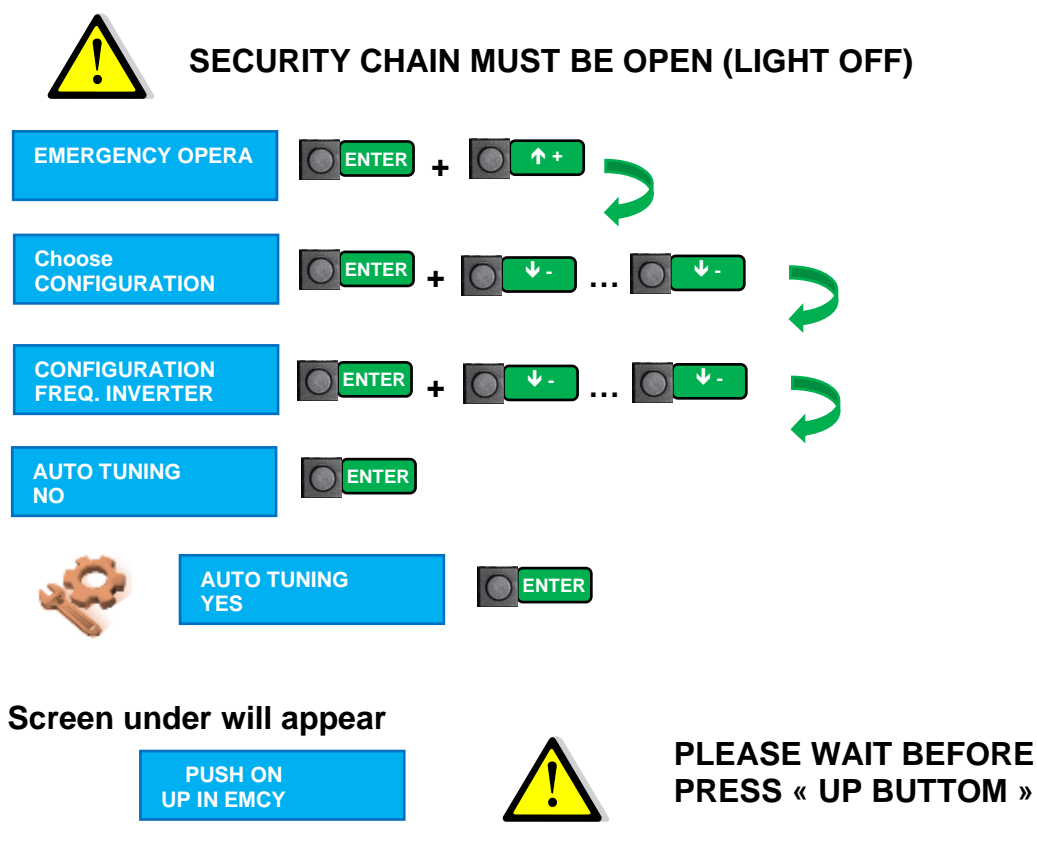

Follow the following explained on the inverter :

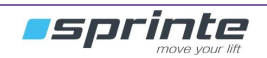

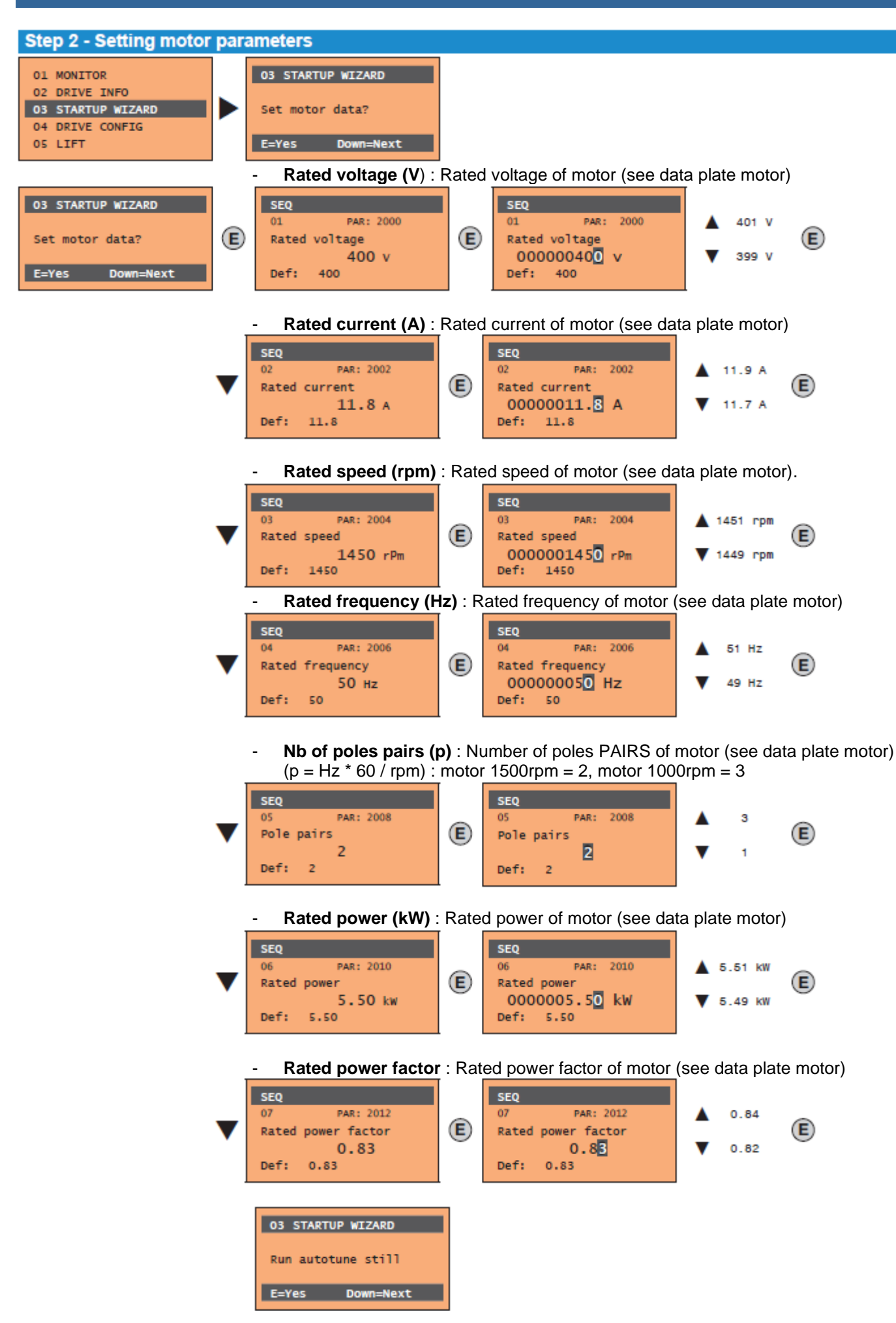

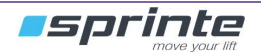

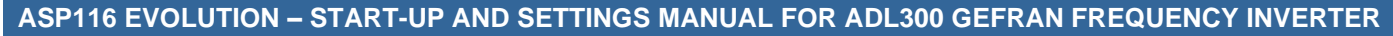

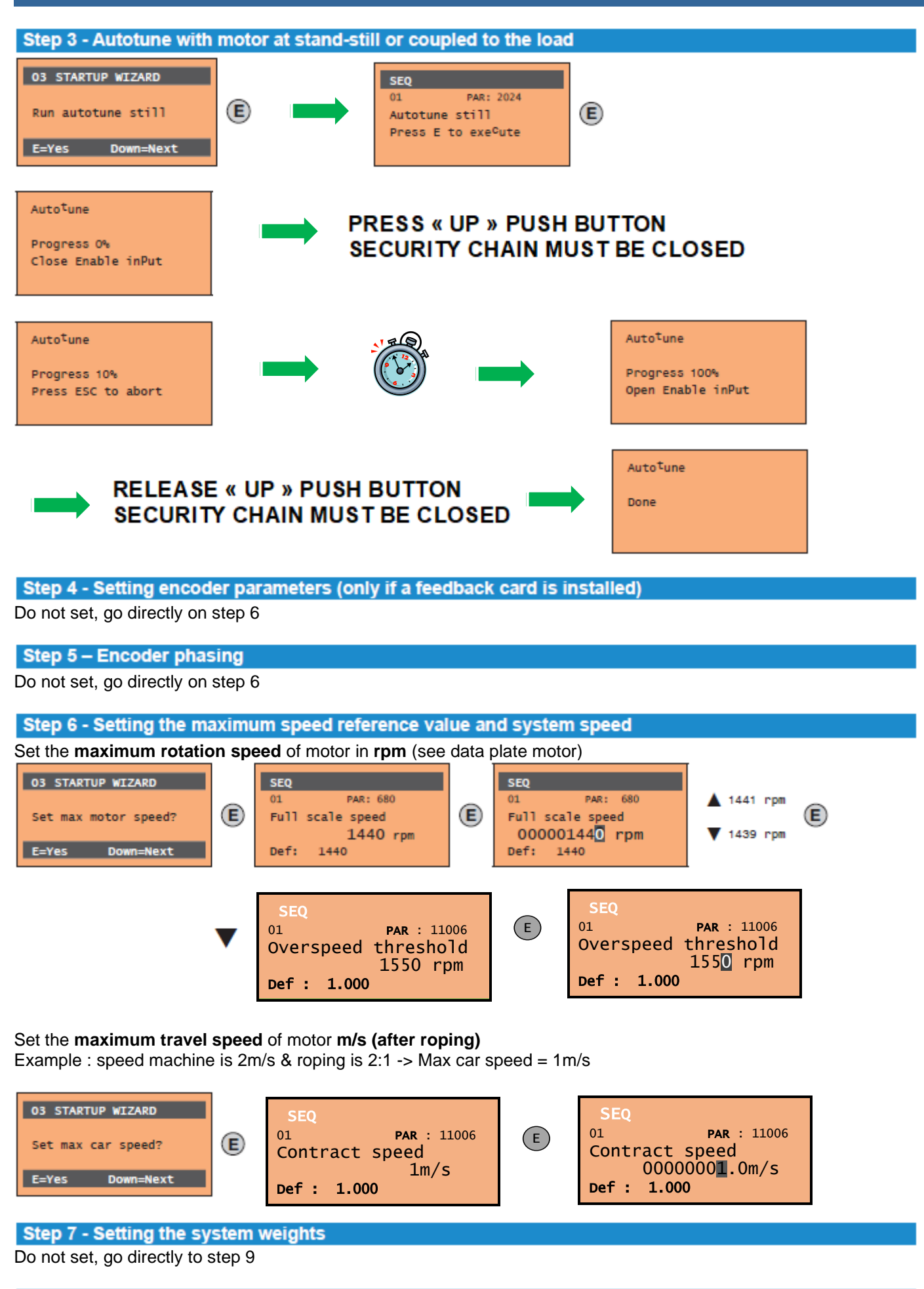

### Step 8 - Setting application parameters

Do not set, go directly to step 9

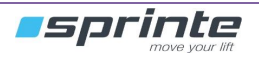

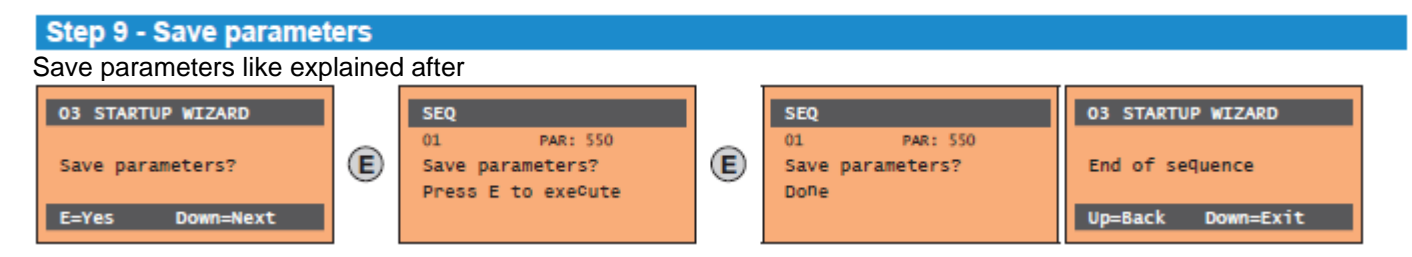

Quick start is now finish, try to move the motor to verify it's working well in the good direction (up/down) :

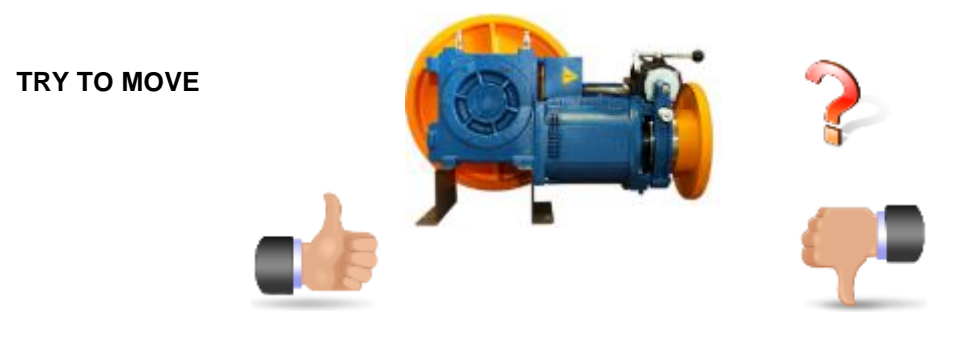

Go to section 5

If motor working upside down, reverse 2 motor phases on terminal U, V, W and try again to move

#### 2.2 Wiring and settings of encoder

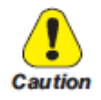

The incorrect configuration of the encoder tension can permanently damage the device; therefore, it is advisable to check the values on the encoder's specification plate.

INCREMENTAL DIGITAL ENCODER (DE) PUSH-PULULINE DRIVER

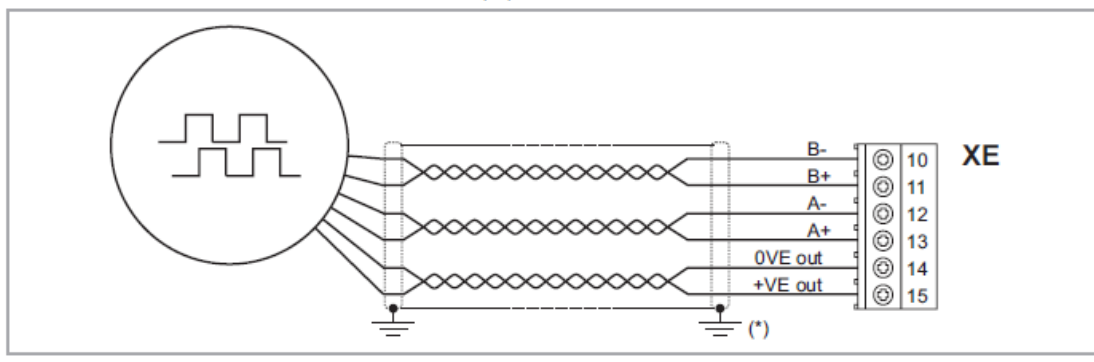

#### Encoders managed : incremental 5Vdc

| Motor     | Inverter terminals | Α      | /A     | В      | /В     | +Vdc  | 0Vdc  |
|-----------|--------------------|--------|--------|--------|--------|-------|-------|
| 54551     | LIKA C80-C81-C82   | yellow | blue   | green  | orange | red   | black |
| 34001     | LIKA Ixx & MIxx    | yellow | blue   | green  | orange | red   | black |
|           | LIKA               | yellow | blue   | green  | orange | red   | black |
| MONTANARI | ELTRA              | green  | brown  | yellow | orange | red   | black |
|           | TEKEL              | green  | brown  | yellow | pink   | red   | black |
| ALL       | KÜBLER             | green  | yellow | grey   | pink   | brown | white |

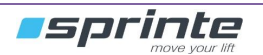

#### Wiring of encoder's shield

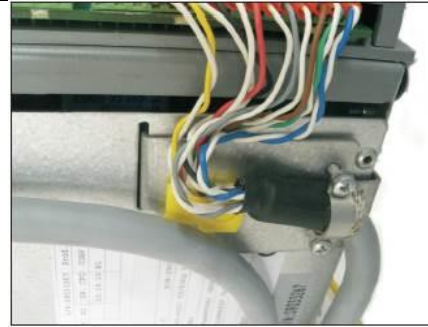

- Encoder cable must be separated from main power cables
- Connect the encoder shield on the drive (earth terminal).
- Motor shield connected on the earth controller side and motor side.

#### Encoder's settings

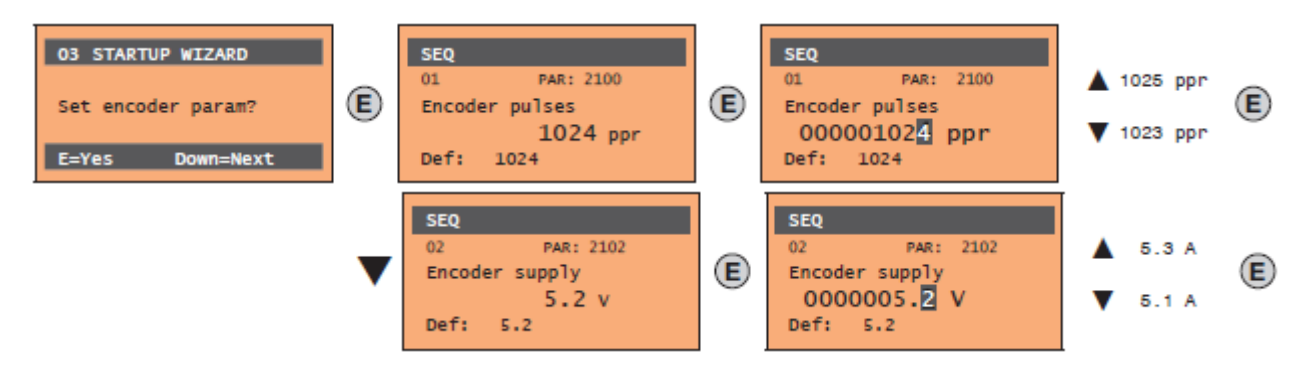

#### 2.3 Switch from open loop to close loop on asynchronous motor

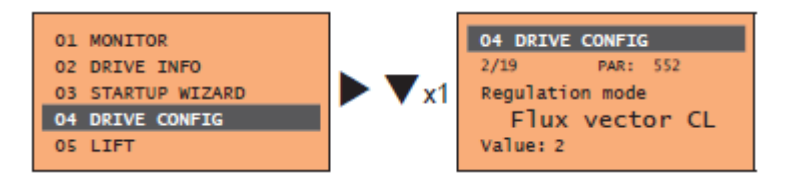

When encoder cable is wired correctly, you need to set inverter in close loop mode : go to below menu and parameter : Regulation mode :

Switch from « Flux Vector OL » to « Flux vector CL »

TRY TO MOVE

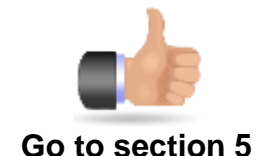

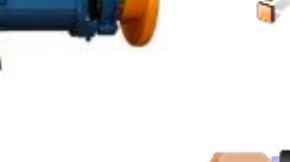

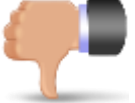

If motor not working well, reverse encoder direction (see below) and try again to move

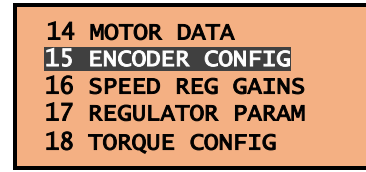

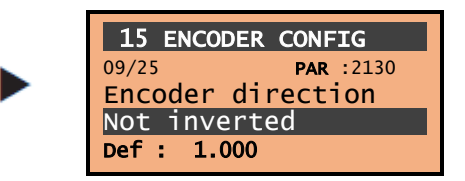

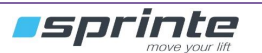

## 3 "Standard" synchronous motor

Follow the instructions step by step below to start the inverter :

Step 1 - Electrical connections

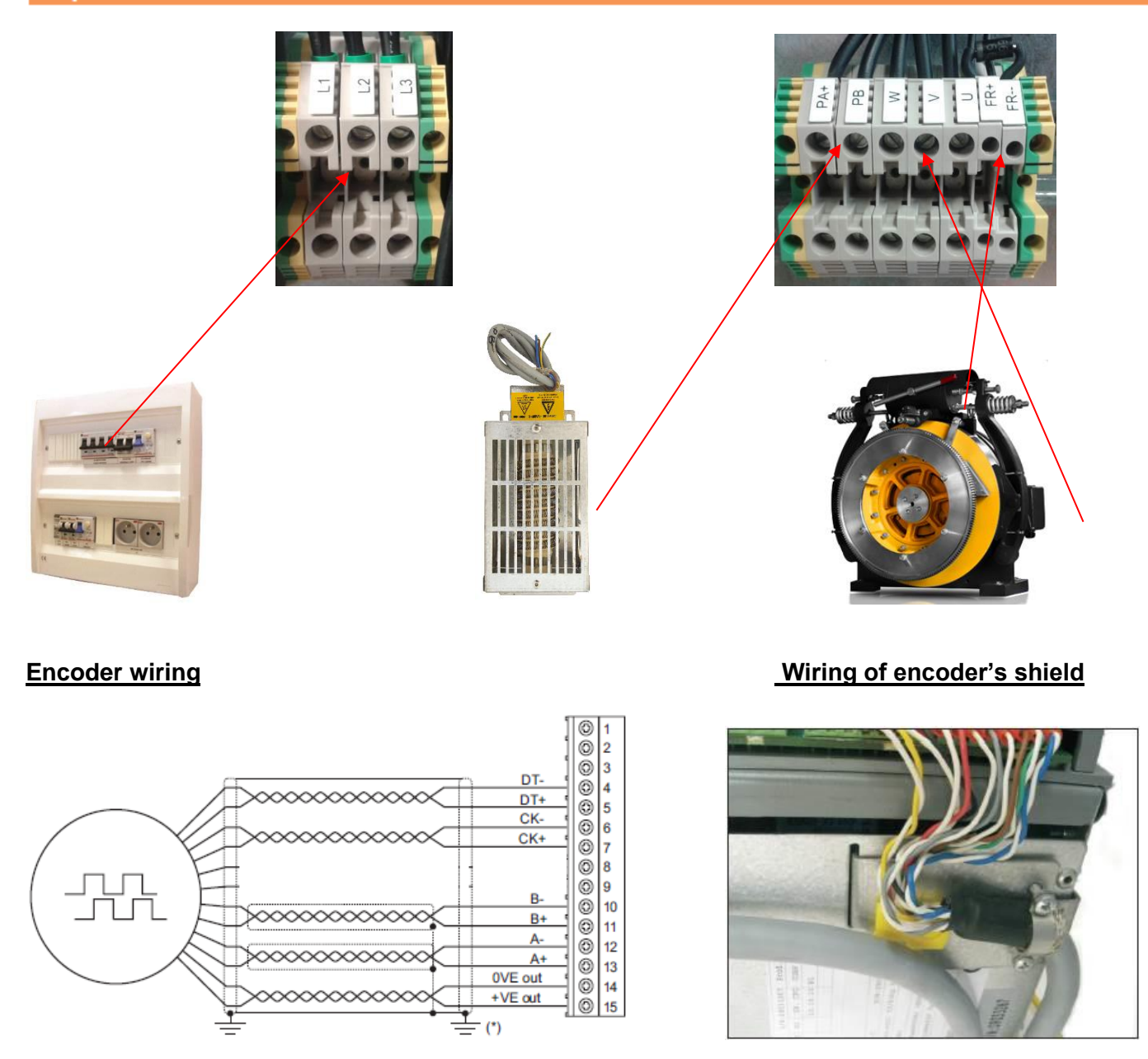

Encoder managed : Sincos / Endat / Incremental. 5Vdc for all

Encoder wiring : for more explain, please look on the electrical drawing

| Inverter<br>terminal  | +VE out | 0VE out | A+           | A-           | B+           | В-        | CK+    | CK-    | DT+   | DT-   |
|-----------------------|---------|---------|--------------|--------------|--------------|-----------|--------|--------|-------|-------|
| Heidenhain<br>Encoder | 5V / UP | 0V / UN | A+ /<br>COS+ | A- /<br>COS- | B+ /<br>SIN+ | B- / SIN- | CLOCK+ | CLOCK- | DATA+ | DATA- |

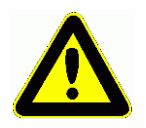

### Encoder cable must be separate of main power cables

# 4 "Ecodisk" synchronous motor

(if not applicable, proceed to next chapter)

#### 4.1 Mechanical installation of encoder provided in place of existing tachymeter

Remove the existing tachymeter (1), recover the pulley (2) and set it up on the new encoder provided (3). After, set up the new encoder (3) in place of the tachymeter on Ecodisk motor (4)

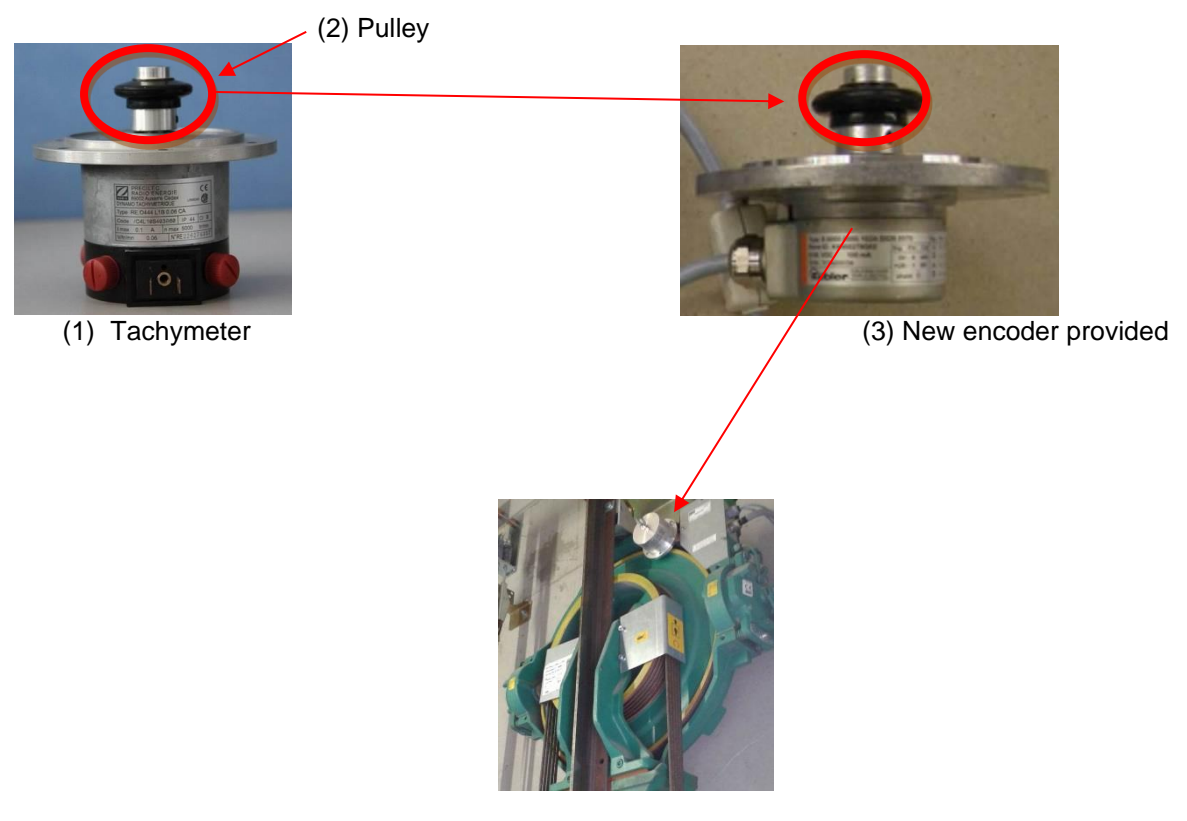

(4) Ecodisk motor

Follow the instructions step by step below to start the inverter :

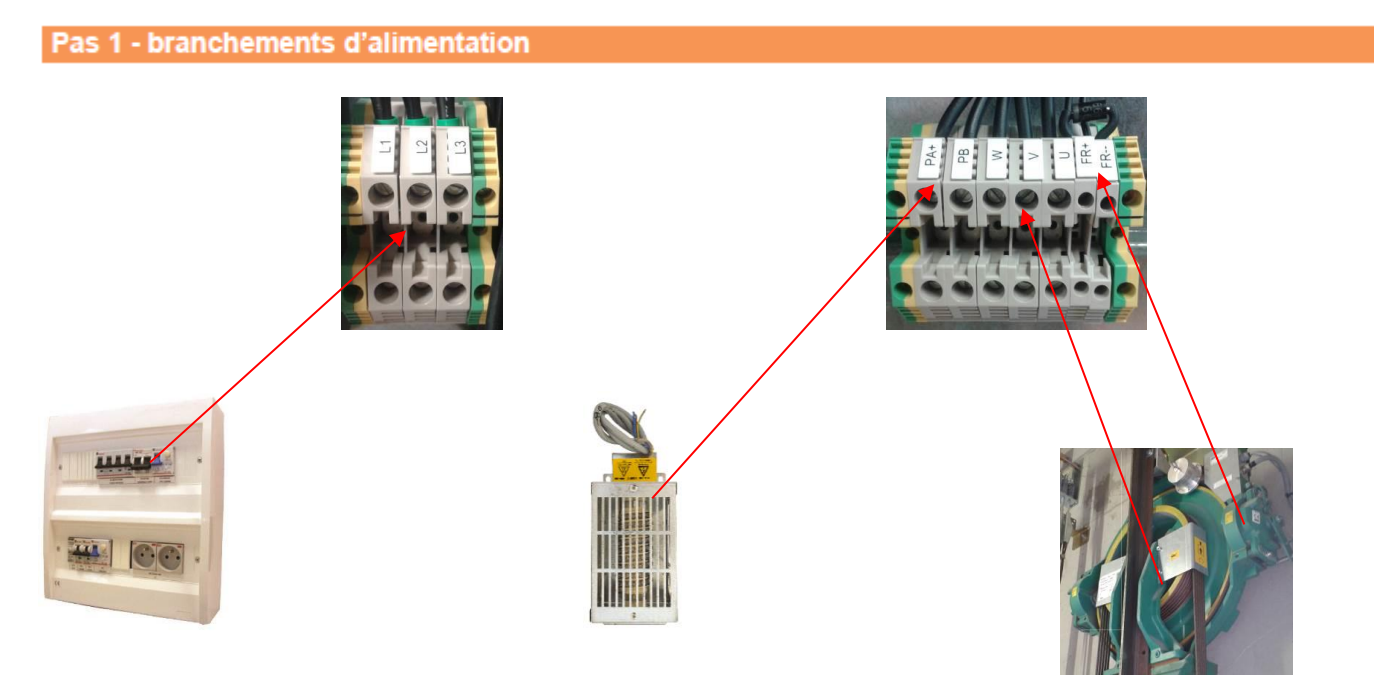

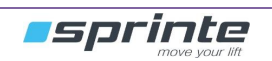

#### Encoder wiring & shield wiring

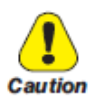

The incorrect configuration of the encoder tension can permanently damage the device; therefore, it is advisable to check the values on the encoder's specification plate.

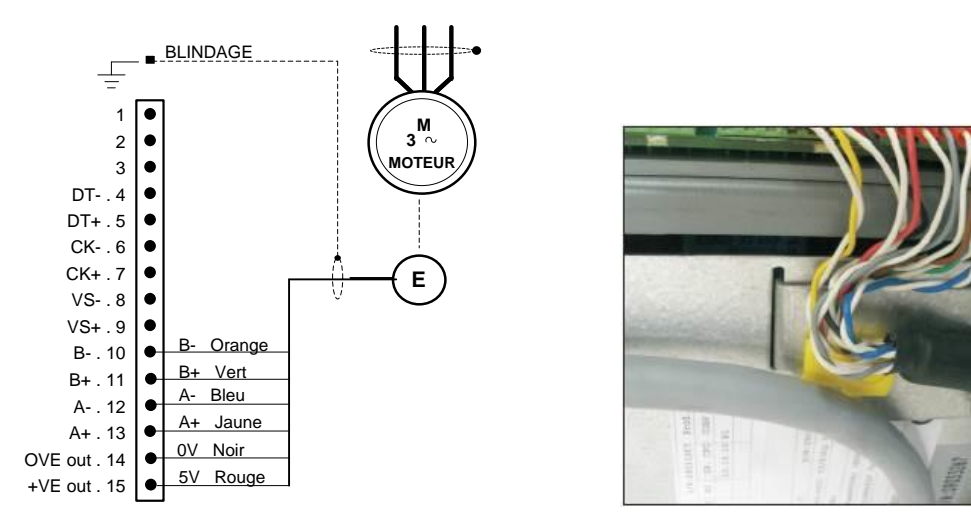

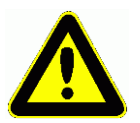

Encoder cable must be separate of main power cables

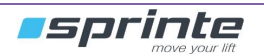

# **5** Autotune of the motor

Set the controller for the autotune :

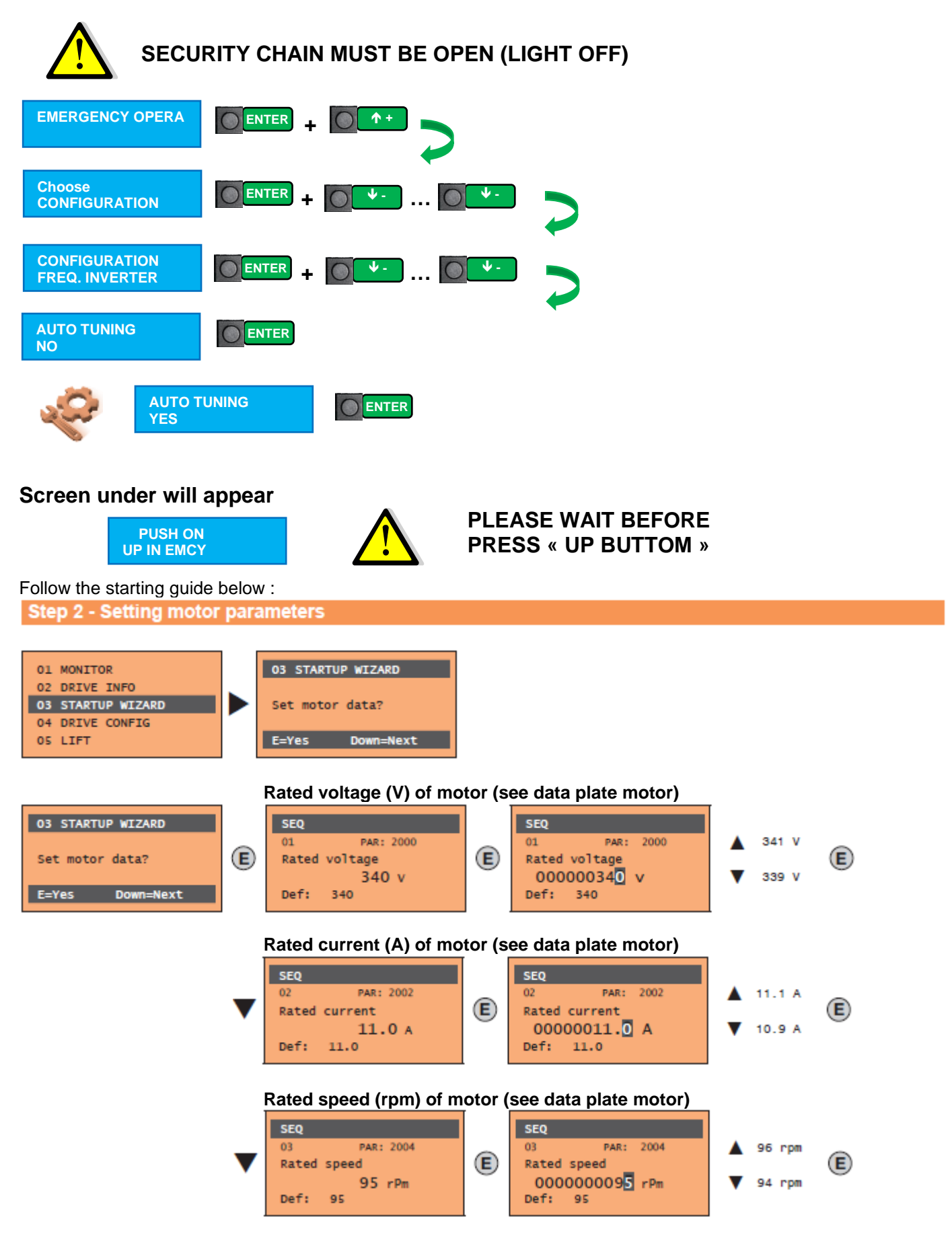

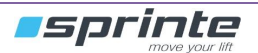

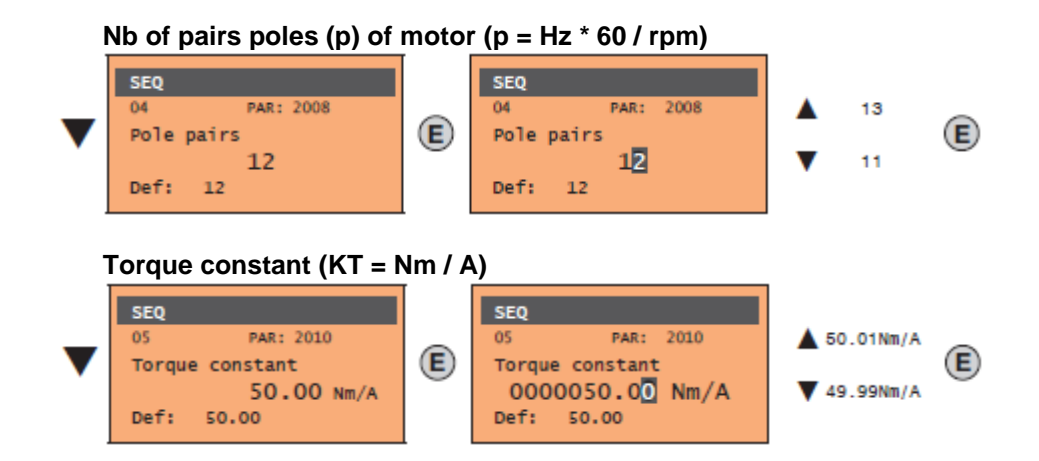

When you can see this display, stop to touch the inverter and go to work on the EVOLUTION controller

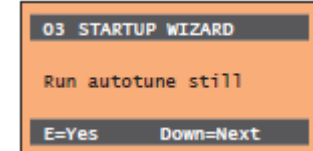

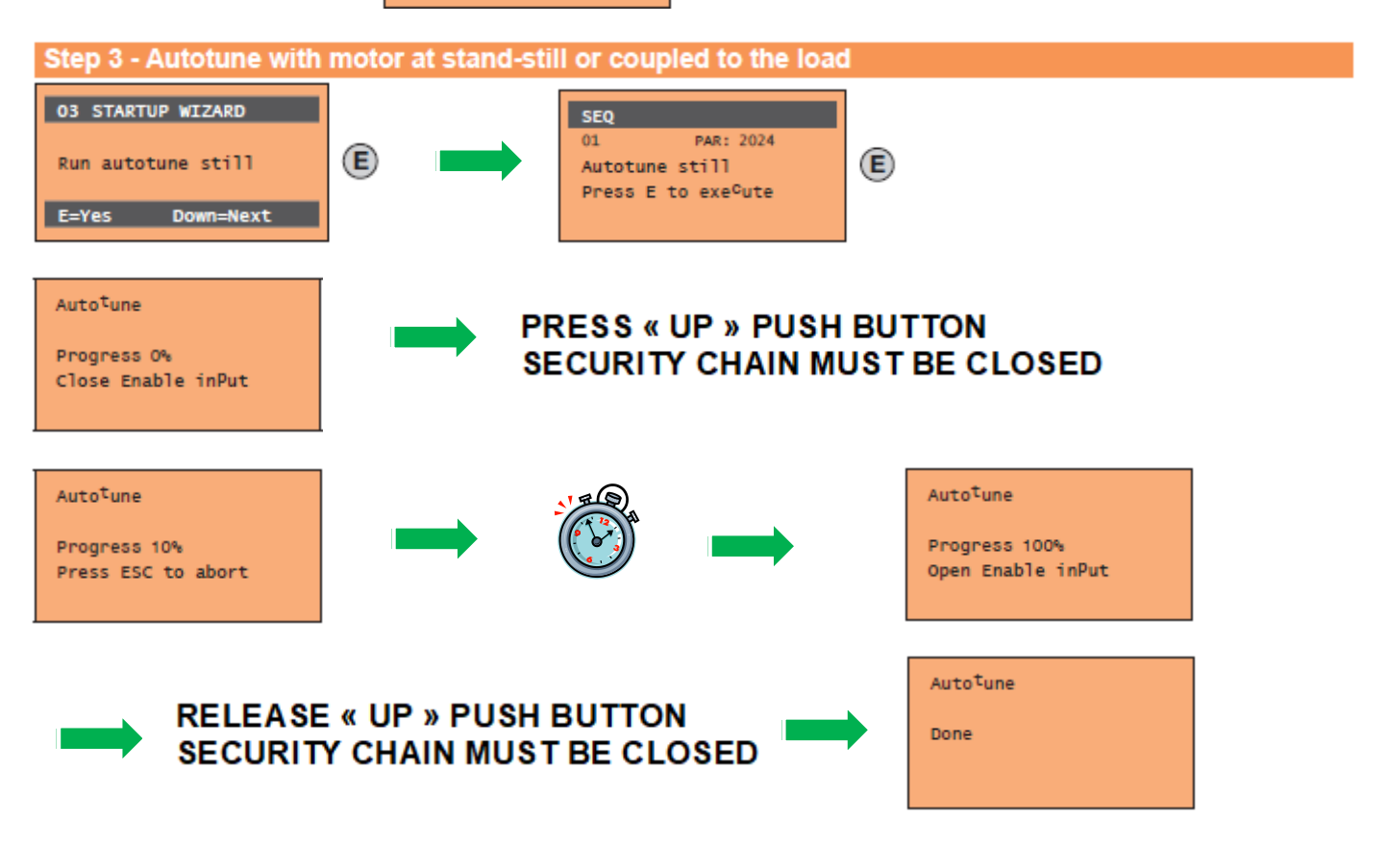

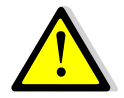

Step must done in emergency mode Autotune for synchronous motor is so long and so noisy, it's normal Please save parameters as soon as autotune is finish (see page 6)

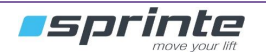

#### Step 4 - Setting encoder parameters (Standard card EXP-SESC-I1R1F2-ADL)

#### Set the controller for the autotune :

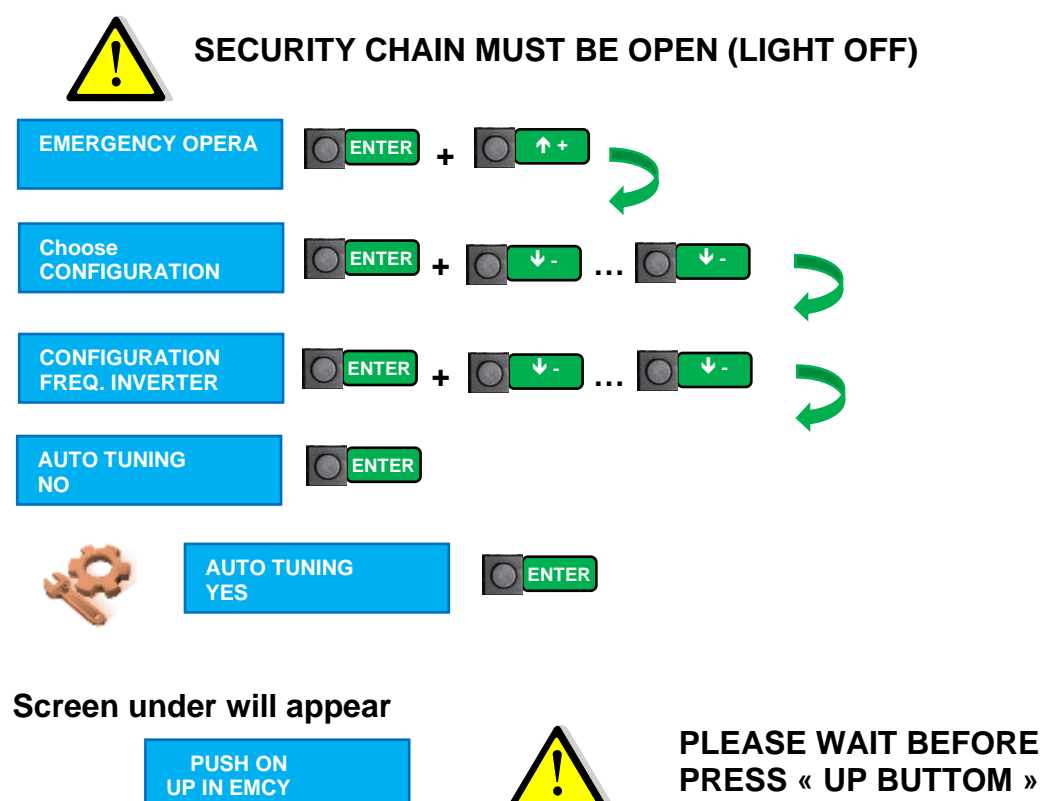

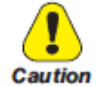

The incorrect configuration of the encoder tension can permanently damage the device; therefore, it is advisable to check the values on the encoder's specification plate.

#### Then, follow the following wizzard on the drive :

#### See annex 1 if you need for Ecodisk motor

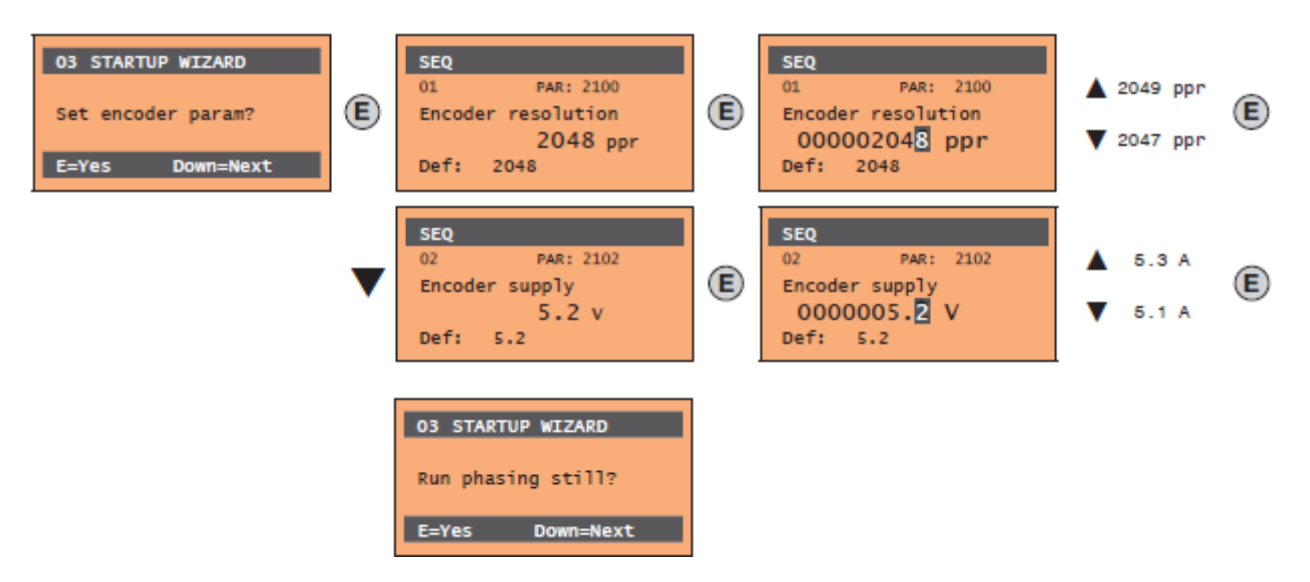

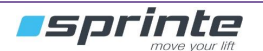

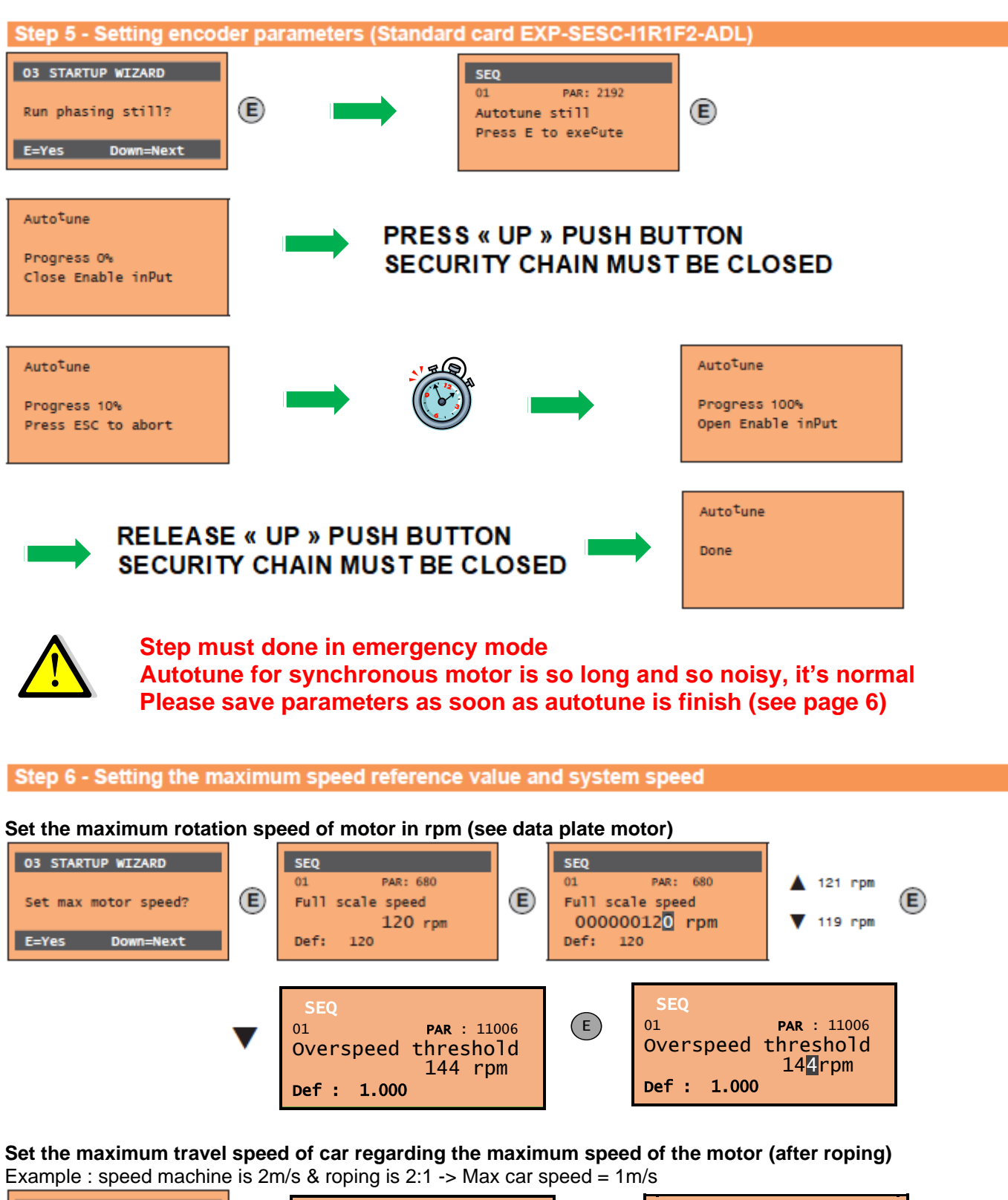

| 03 STARTUP WIZARD  |   | SEQ                             |   | SEQ                                     |
|--------------------|---|---------------------------------|---|-----------------------------------------|
| Set max car speed? | E | 01 PAR: 11006<br>Contract speed | E | 01 <b>PAR</b> : 11006<br>Contract speed |
| E=Yes Down=Next    |   | Def : 1.000                     |   | Def : 1.000                             |

Step 7 - Setting the system weights

Do not set, go directly to step 9

Step 8 - Setting application parameters

Do not set, go directly to step 9

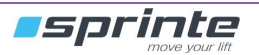

#### Step - Save parameters

#### Save parameters like explain after 03 STARTUP WIZARD 03 STARTUP WIZARD SEQ SEQ PAR: 550 PAR: 550 E E Save parameters? Save parameters? Save parameters? End of sequence Press E to execute Done Down=Next Up E=Yes

Quick start is now finish, try to move the motor to verify it's working well in the good direction (up/down) :

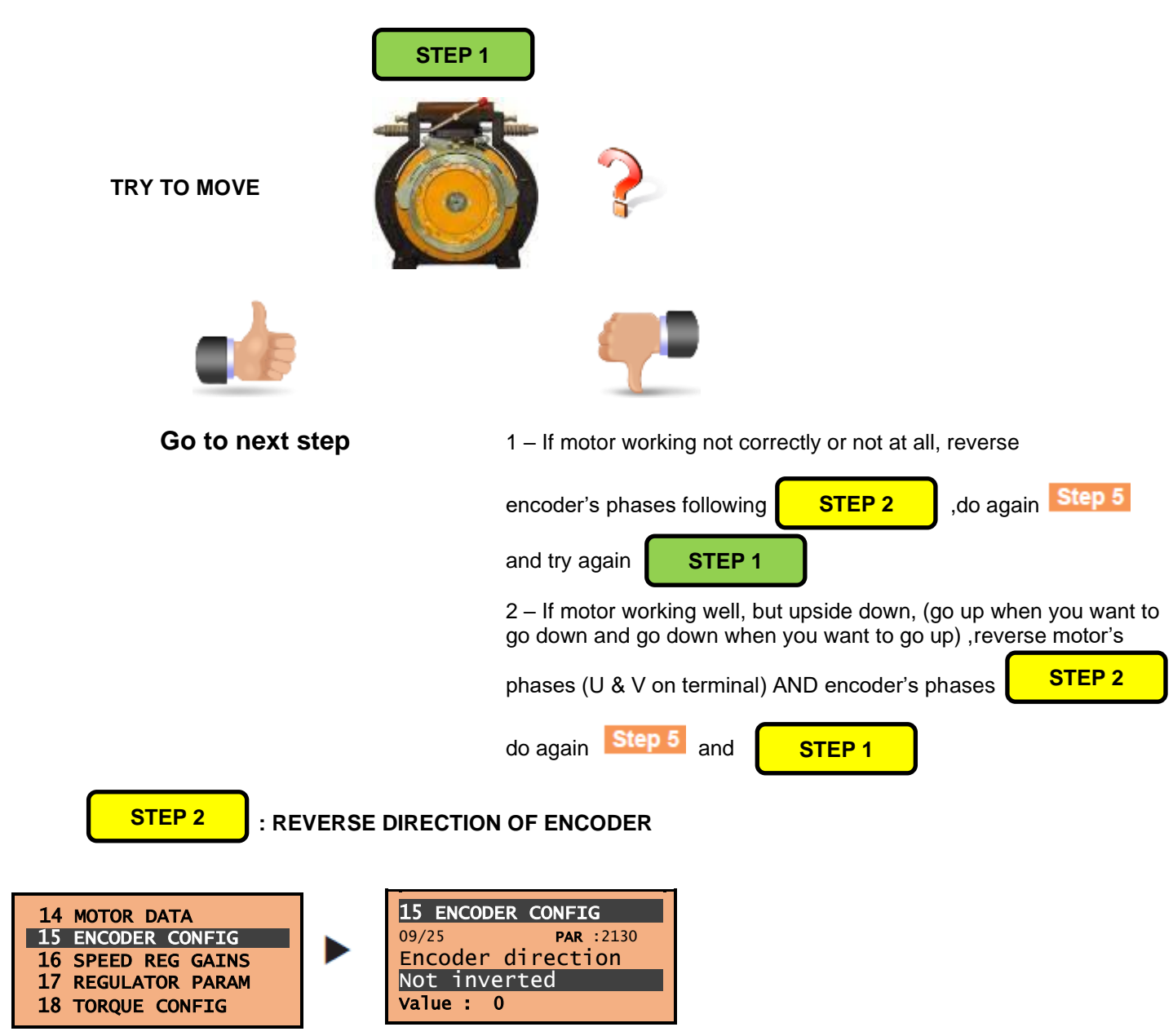

#### Modify setting from 0 to 1 or inversely

| Motor phase order | Encoder phase order |
|-------------------|---------------------|
| U, V, W           | 0 - Not inverse     |
| V, U, W           | 1 - Inverse         |
| U, V, W           | 0 - Not inverse     |
| V, U, W           | 1 - Inverse         |

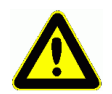

Only one solution is available

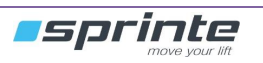

# EASY 21 SETTINGS **OF THE** \_\_\_\_ INVERTER INAEKLEK

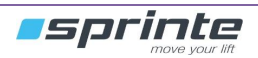

# 6 Easy settings of the inverter

#### 6.1 Gain speed loop settings

| 14 | MOTOR DATA      |
|----|-----------------|
| 15 | ENCODER CONFIG  |
| 16 | SPEED REG GAINS |
| 17 | REGULATOR PARAM |
| 18 | TORQUE CONFIG   |

Basic settings :Set the 4 below parameters to 200%

#### « Speed loop » during all the travel

| 16 REGULATOR PARAM | 16 REGULATOR PARAM |
|--------------------|--------------------|
| 01/21 PAR :2200    | 01/21 PAR : 2200   |
|                    | 200%               |
| Def: 100           | Def : 100          |

« Rollback management »

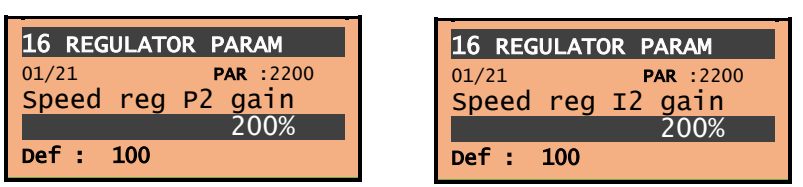

Try to move up and down and look is there is rollback at start or not :

If yes, you need to increase 2 « Rollback management » parameters above (by 50% step more for twice).

If motor is vibrating, you need to decrease 2 « Rollback management » parameters above (by 50% step less for twice).

Try to move up and down and look the motor work during the travel :

If you can see a "wave", you need to increase 2 « Speed loop » parameters above (by 50% step more for twice).

If motor is vibrating during the travel, you need to decrease 2 « Speed loop » parameters above (by 50% step less for twice).

#### 6.2 – Different speed settings

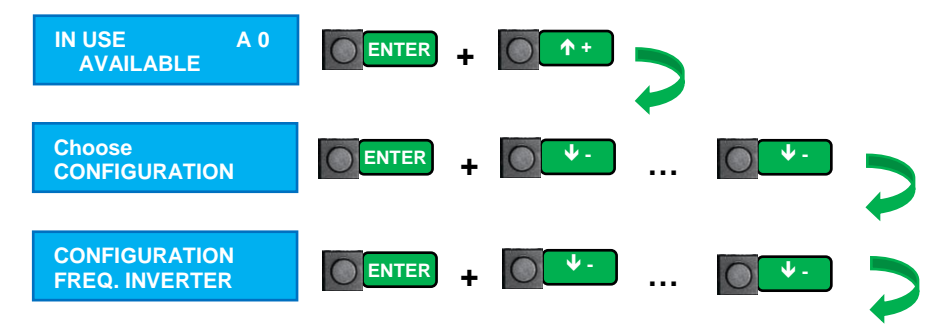

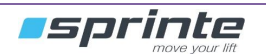

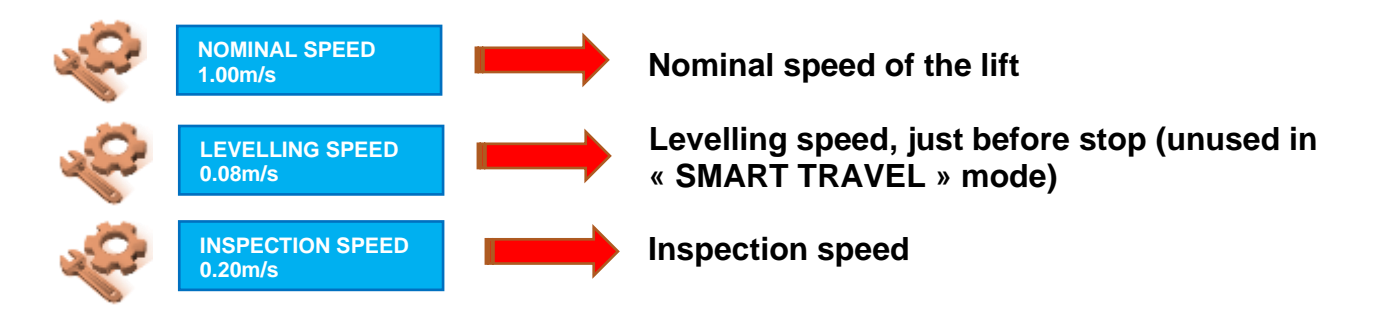

6.3 – Real speed travel checking (SMART TRAVEL enabled)

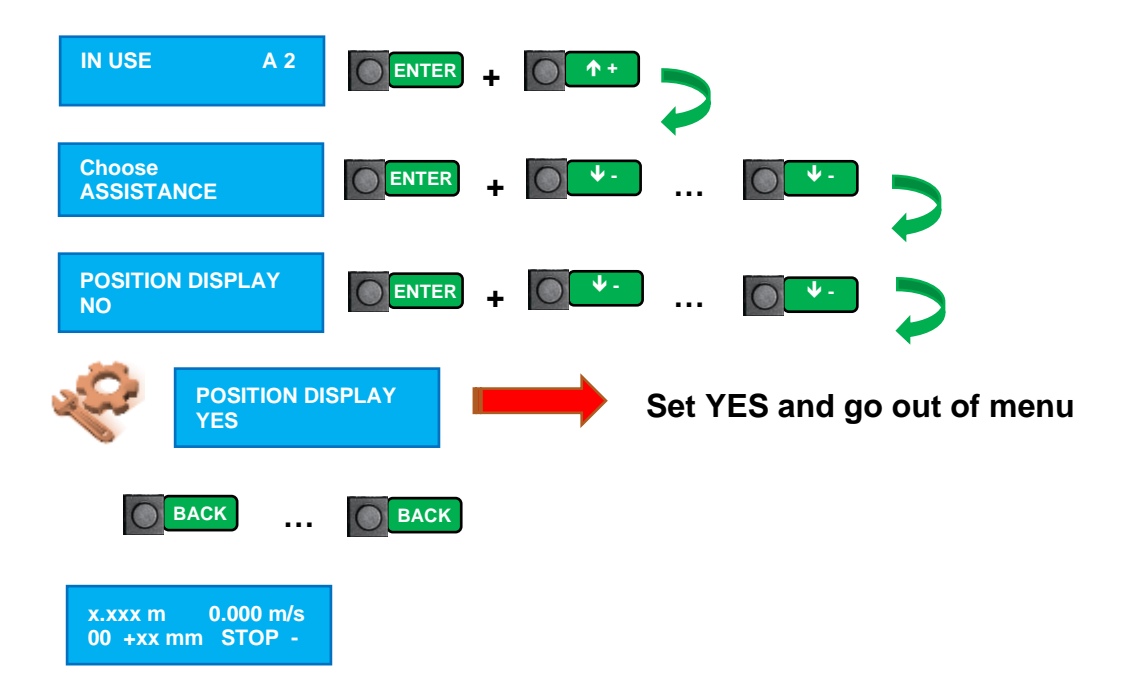

Make a long travel in ou/down direction and look the speed diplayed on the screen. This speed must be the same than speed set just above in "NOMINAL SPEED" parameter, into the EVOLUTION controler. More the speed is close than speed requested, more settings will be esay and accurate

- If speed watch is over than speed set : increase the following parameter into the drive :

| 01 MONITOR<br>02 DRIVE INFO<br>03 STARTUP WIZARD<br>04 DRIVE CONFIG<br>05 LIFT | ► <b>▼</b> x3 | 5.1 SPEED<br>5.2 RAMPS<br>5.3 LIFT SEQUENCES<br>5.4 MECHANICAL DATA<br>5.5 DISTANCE |  | 05.04 MECHANICAL DATA<br>01/15 PAR :11006<br>Contract speed<br>1m/s<br>Def : 1.000 |
|--------------------------------------------------------------------------------|---------------|-------------------------------------------------------------------------------------|--|------------------------------------------------------------------------------------|
|--------------------------------------------------------------------------------|---------------|-------------------------------------------------------------------------------------|--|------------------------------------------------------------------------------------|

- If speed watch is less than speed set : decrease the following parameter into the drive :

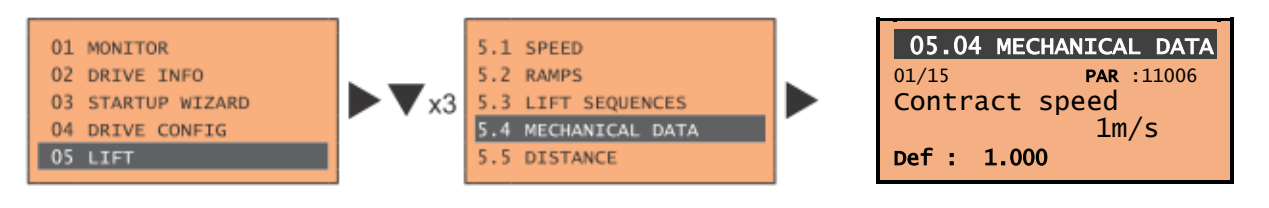

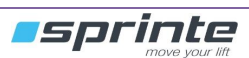

# OPTIMIZED - / / // SETTINGS 2ELLIMO **OF THE** INVERTER INAEKLEK

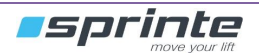

# 7 Optimized settings of the inverter (optional)

#### 7.1 Smart travel mode

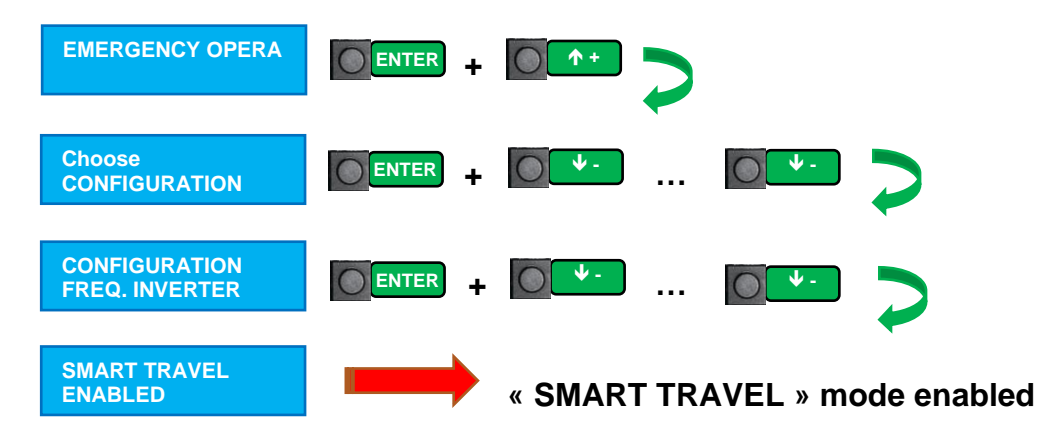

#### **Essential configuration :**

- Absolute encoder K04SP in shaft with toothed belt
- Synchronous or asynchronous motor in close loop (with encoder)

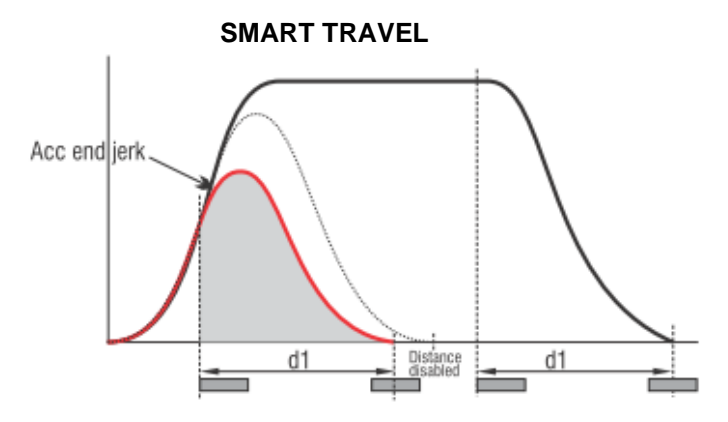

#### 7.2 « STANDARD » mode

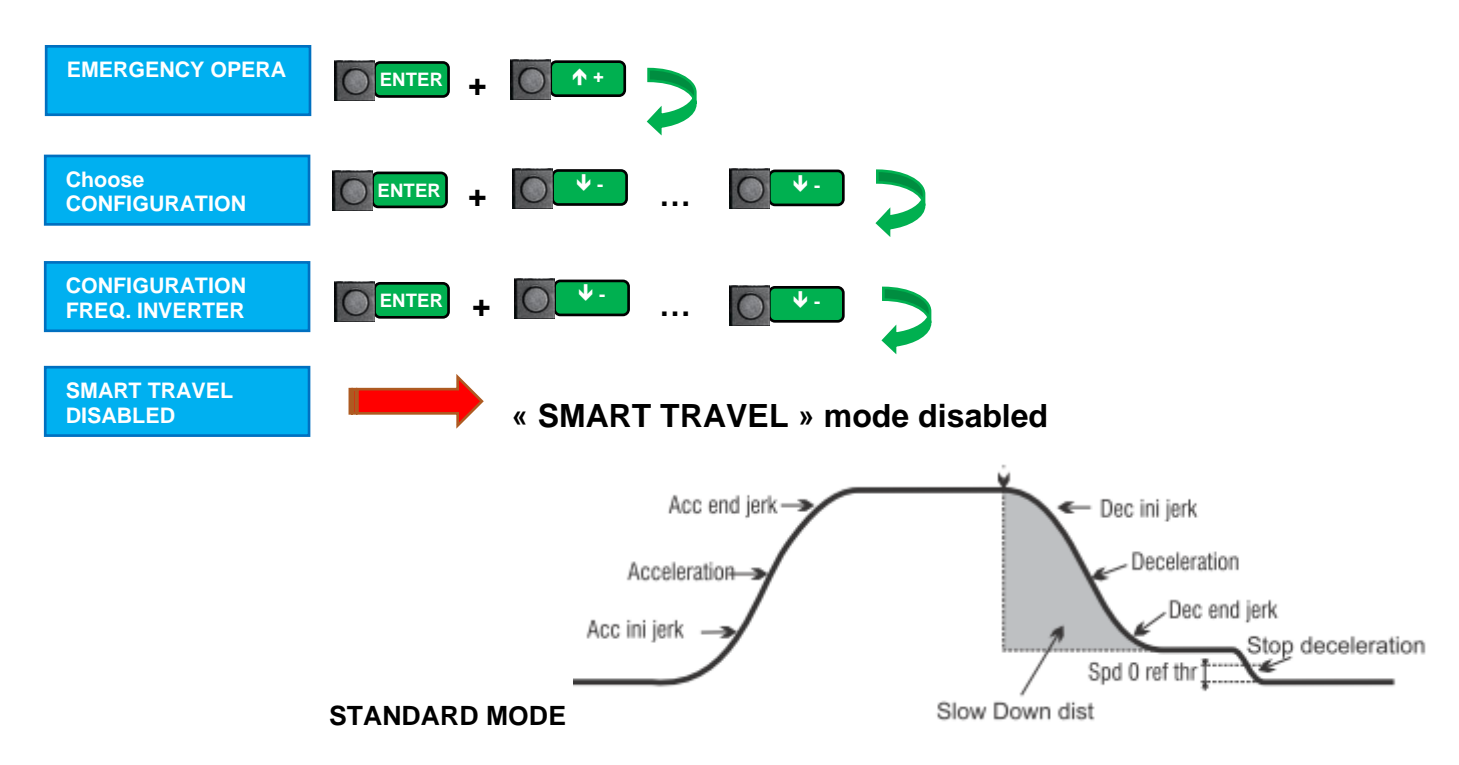

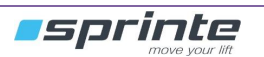

#### 7.3 Suggestion for slowing distances (unused in "SMART TRAVEL" mode)

| NOMINAL CAR SPEED | DECELERATION DISTANCE |
|-------------------|-----------------------|
| (m/s)             | cm                    |
| 0.40              | 70                    |
| 0.60              | 90                    |
| 0.80              | 110                   |
| 1.00              | 140                   |
| 1.20              | 170                   |
| 1.40              | 200                   |
| 1.60              | 220                   |

Deceleration distance settings : see under (only with absolute encoder K04SP) Optical reader or magnetic sensors, deceleration distance is set into the shaft directly

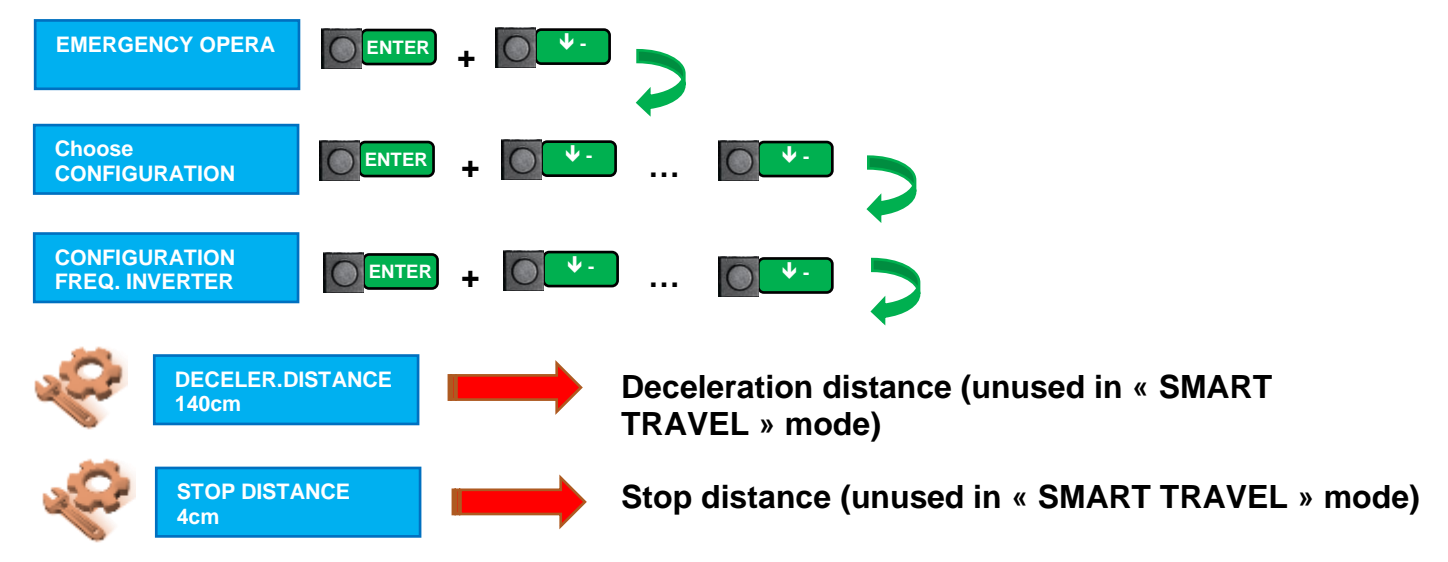

#### 7.4 Overview of the theoretical operation comfort

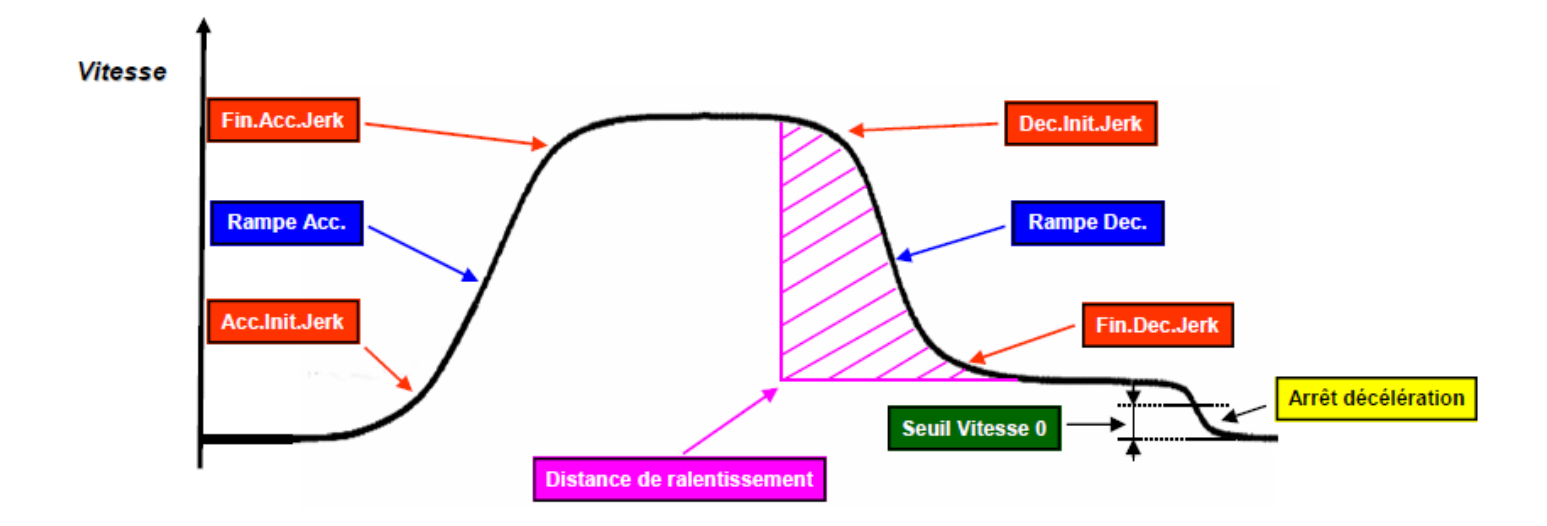

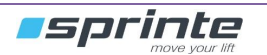

#### 7.5 Setting of comfort operation

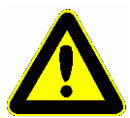

To accelerate/decelerate FASTER, INCREASE jerk values under To accelerate/decelerate SOFTLY, DECREASE jerk values under

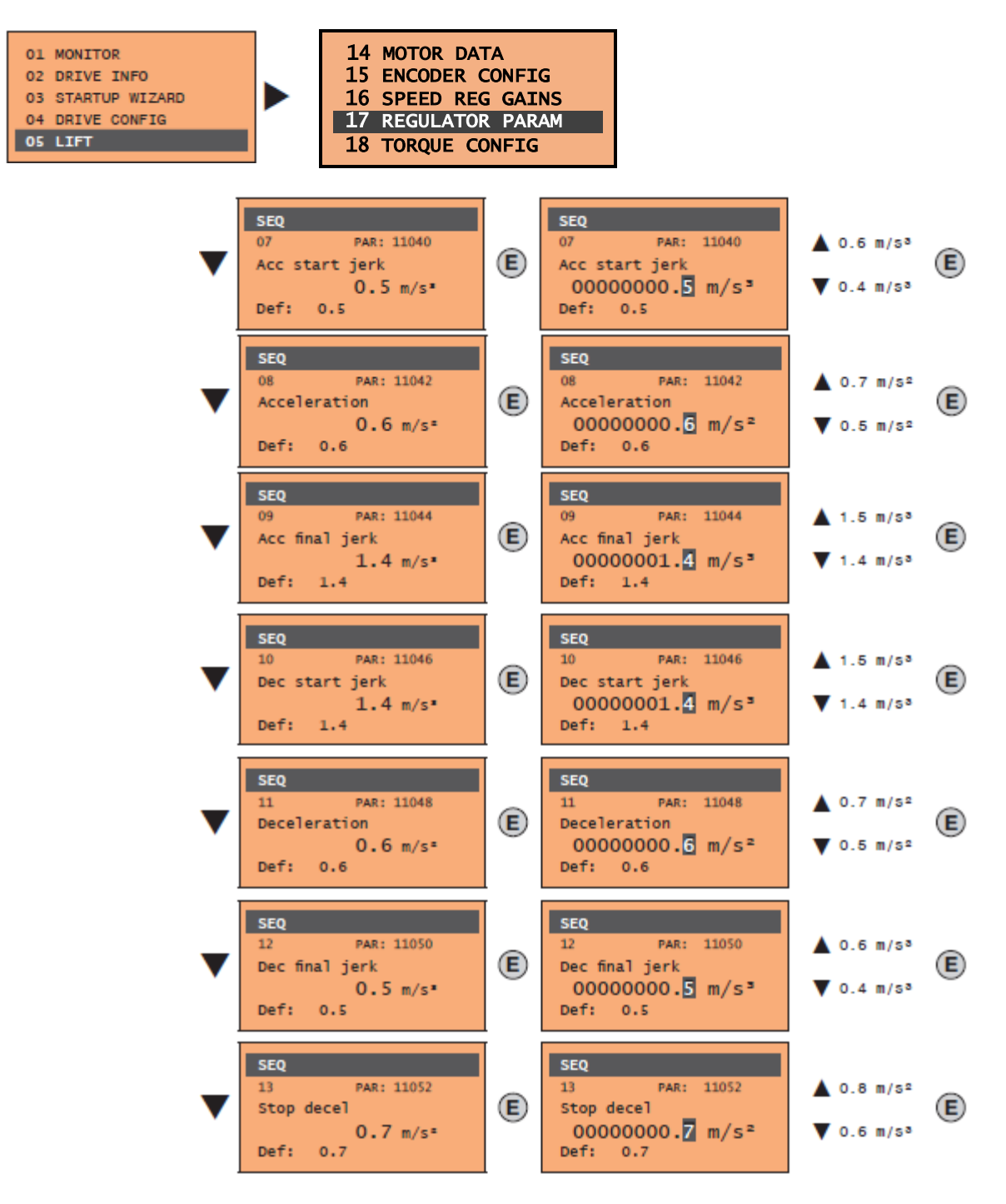

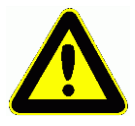

Functionnement will be better if lift is well balanced. (See section 10.1 Checking the car's balance)

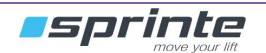

#### 7.6 Starting explain

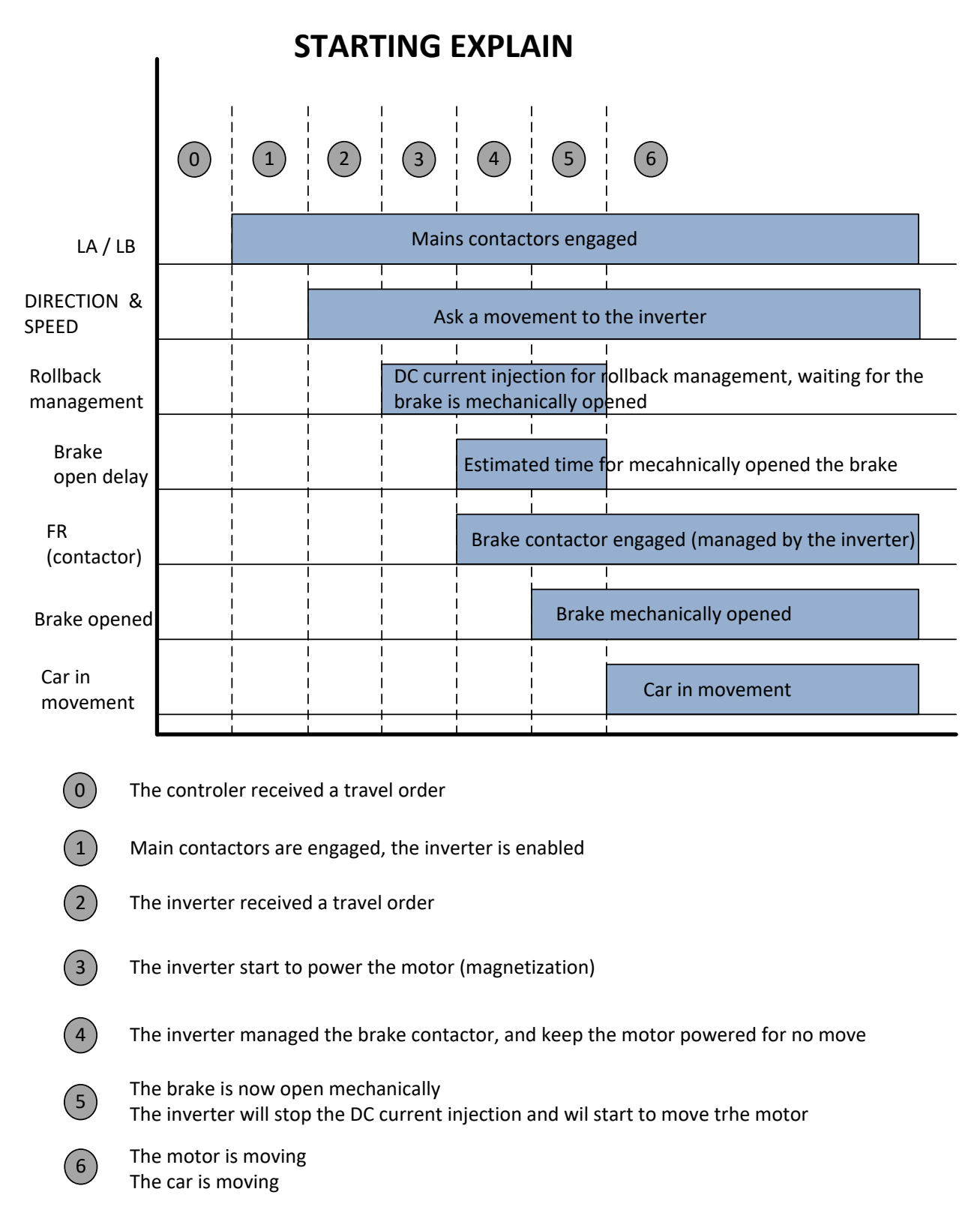

#### 7.7 Start settings

If the motor is starting to move while the brake isn't open, you need to increase the following parameter :

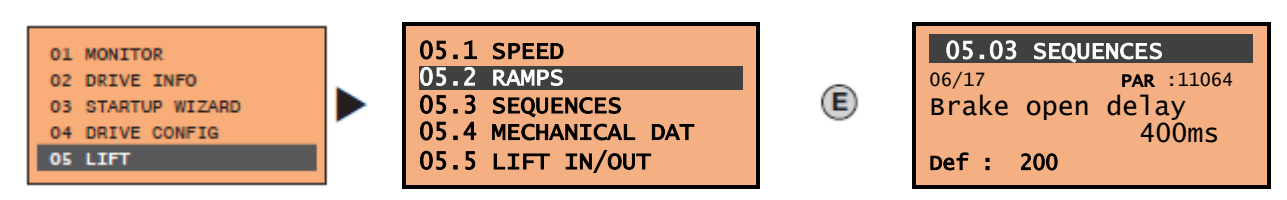

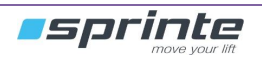

#### 7.8 Stop explain

| STOP EXPLAIN         |                                                                                                    |                      |                |                |                     |           |   |
|----------------------|----------------------------------------------------------------------------------------------------|----------------------|----------------|----------------|---------------------|-----------|---|
|                      | 6                                                                                                    | 5                    | 4              | 3              | 2                   |           | 0 |
| LA / LB              | Main contactors engaged                                                                                                    |                      | 1              | 1              | 1                   | <br> <br> |   |
| DIRECTION &<br>SPEED | Ask a movement to the inverter                                                                                                    |                      | <br> <br> <br> | <br> <br> <br> | <br> <br> <br>      |           |   |
| Brake<br>close delay | DC current injection for stop, to mai<br>waiting for the brake closed mechan                                                       | ntain the<br>lically | motor n        | io move,       | <br> <br>           |           |   |
| FR<br>(contactor)    | Brake contactor engaged (manage                                                                                                    | ed by the            | drive)         |                | <br> <br> <br>      |           |   |
| Brake opened         | Brake opened mech                                                                                                    | anically             | <br>           | <u> </u>       |                     |           |   |
| Car in<br>movement   | Car in movement                                                                                                    |                      |                | <br> <br> <br> | <br> <br> <br> <br> |           |   |
| 6                    | 6 The motor is moving<br>The car is moving                                                                                         |                      |                |                |                     |           |   |
| 5                    | We ask to the inverter to stop the motor<br>The car will stop to move<br>The motor will stop to rotate                             |                      |                |                |                     |           |   |
| 4                    | The inverter continue to power the motor with DC current to keep it no move<br>Motor isn't rotate<br>Waiting for the brake closing |                      |                |                |                     |           |   |
| 3                    | The inverter managed the brake contactor, it's opening<br>Brake coil is not powered                                                |                      |                |                |                     |           |   |
| 2                    | Brake is mechanically closed, motor is mechanically blocked<br>Inverter will be able to stop the DC current injection              |                      |                |                |                     |           |   |
| 1                    | DC current injection is now finished<br>Main contactors will be able to open                                                       |                      |                |                |                     |           |   |
| 0                    | Main contactors are disengaged, car door is open<br>Car is waiting for a new call                                                  |                      |                |                |                     |           |   |

#### 7.9 Stop settings

If the motor is starting to move while the brake isn't open, you need to increase the following parameter :

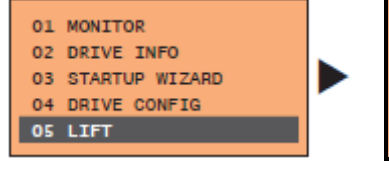

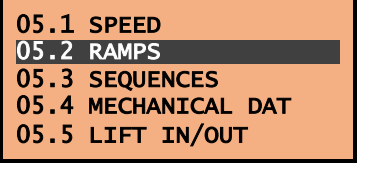

| 05.03 SEQUENCES  |
|------------------|
| 06/17 PAR :11064 |
| 900ms            |
| Def: 200         |

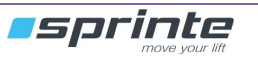

E

#### 7.10 Speed loop functionment

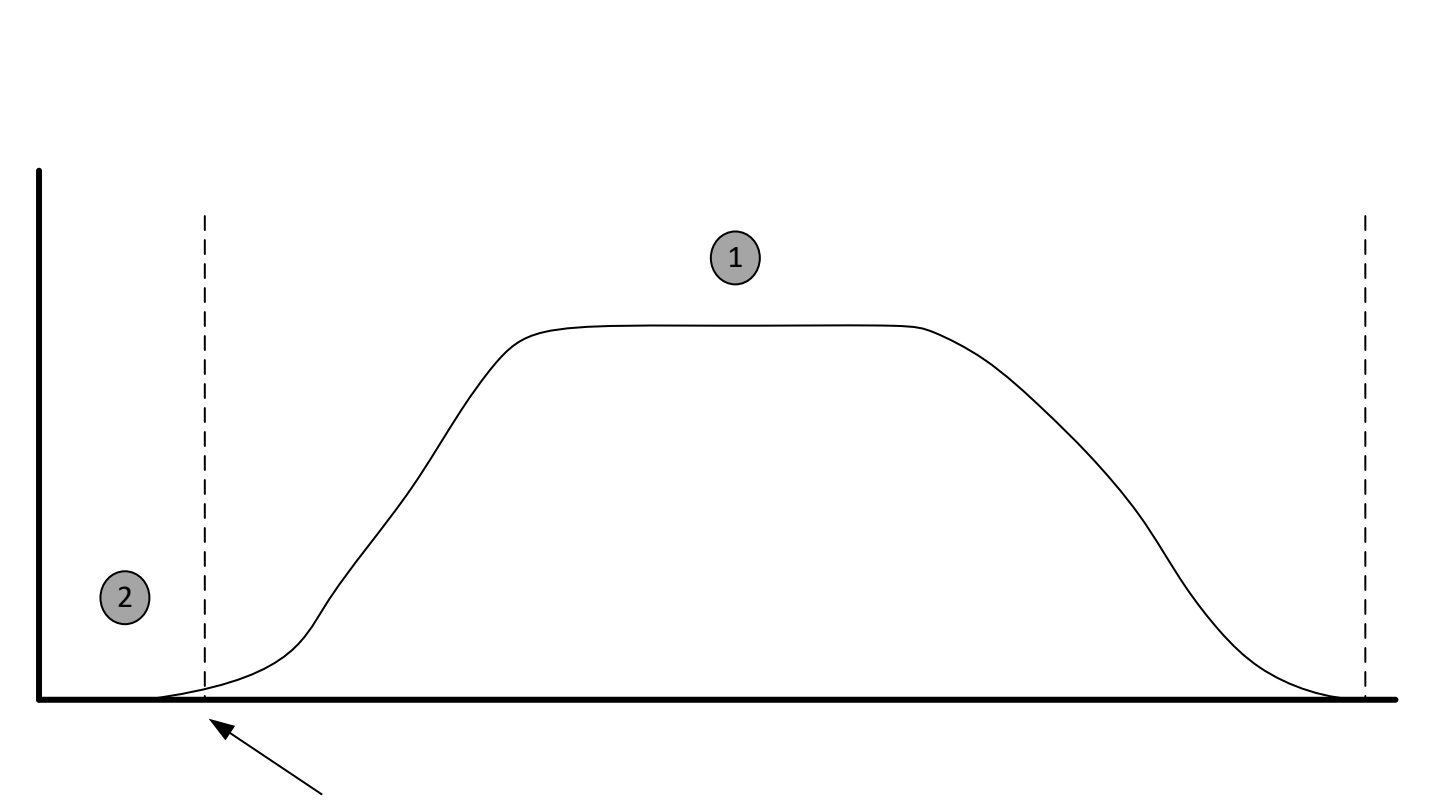

## SPEED LOOP MANAGEMENT

Parameter 2218 : gain adp spd thr 2\_1 = 1%

Percentage of the nominal speed of the motor which we go from gain 2 to gain 1... This is used to separate rollback management to travel management. We can set different valuefor gain 1 & gain 2.

Most of time, rollback gain are much higher than travel gain

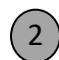

Gains used during the rollback management : P2 & I2

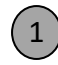

Gains used during the travel : P1 & I1

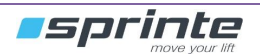

#### 7.11 Saving modified parameters

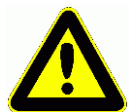

After making parameters change into the inverter, it is ESSENTIAL to save the changed settings

Solution 1 : Press « SAVE » (1) and « E » (2)

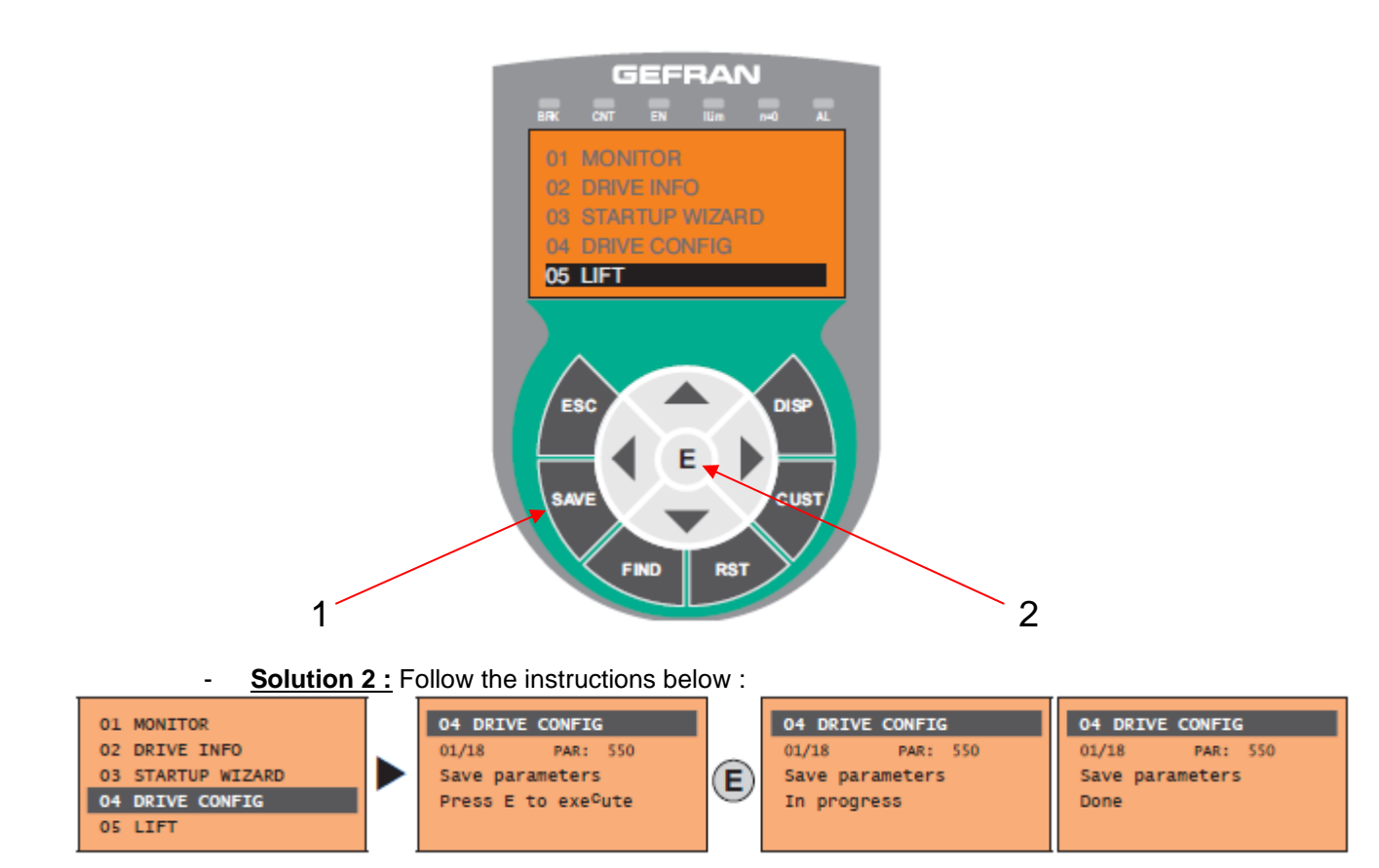

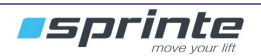

## 8 Brake feedback & A3 control

#### 8.1 Brake feedback wiring

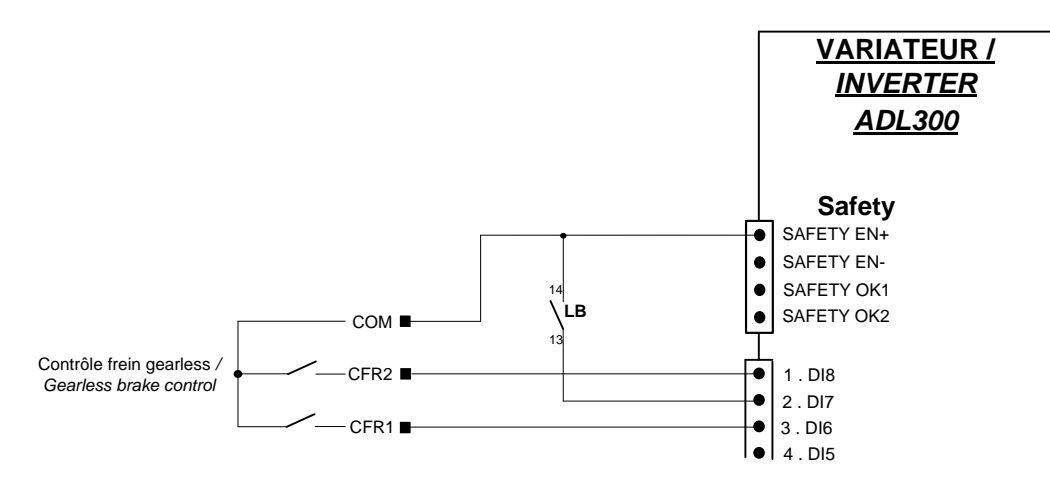

#### 8.2 Inverter settings

#### Management of the brake feedback contact

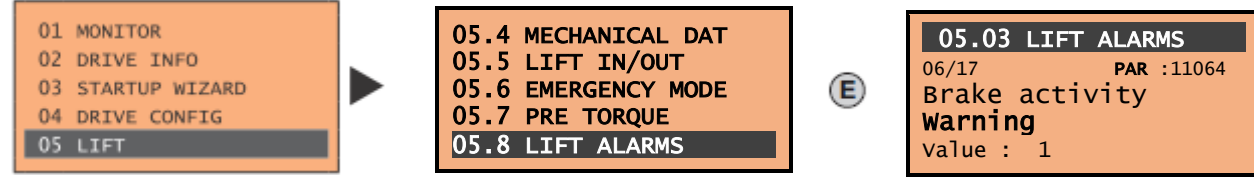

Many settings are possible :

- IGNORE : Brake activity isn't managed
- WARNING : brake activity is managed

Management of the fault detection of brake feedback

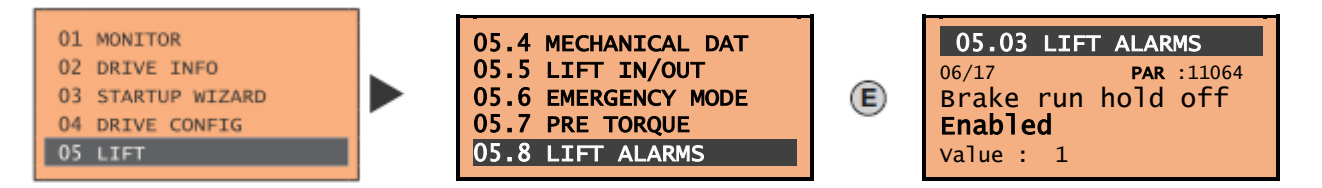

Many settings are possible :

- **ENABLED** : When the default happen, it's stored during all the travel. When the car is stopped, the "BRAKE FEEDBACK" fault appear on the inverter and the lift is out of service
- **DISABLED**: When the default happen, the car is stopped immediately, the "BRAKE FEEDBACK" fault appear on the inverter and the lift is out of service, where it is.

#### Inversion of the direction of the brake feedback into the drive (NO & NC) : NO contact = OFF NF contact = ON

| 10 DIGITAL                                         | INPUTS                 |
|----------------------------------------------------|------------------------|
| <sup>08/25</sup><br>Dig inp 6X<br><b>OFF or ON</b> | PAR :1250<br>inversion |

| 10 DIGITAL INPUTS      |
|------------------------|
| 10/25 <b>PAR</b> :1254 |
| Dig inp 8X inversion   |
| OFF or ON              |
|                        |

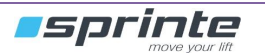

Fault detection time delay setting :

| 05.08 | LIFT | ALARMS         |
|-------|------|----------------|
| 04/08 |      | PAR :11206     |
| Brake | hold | off            |
|       |      | <b>1000</b> ms |
| Def : | 1000 | )              |

#### 8.3 Reset the brake feedback fault

See under the screen when drive detect a brake feedback fault :

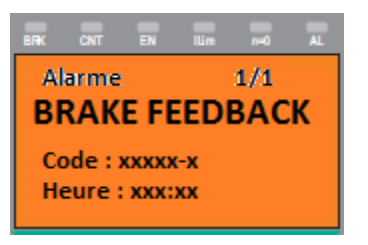

You need to clear all the fault in the EVOLUTION controller. Like this :

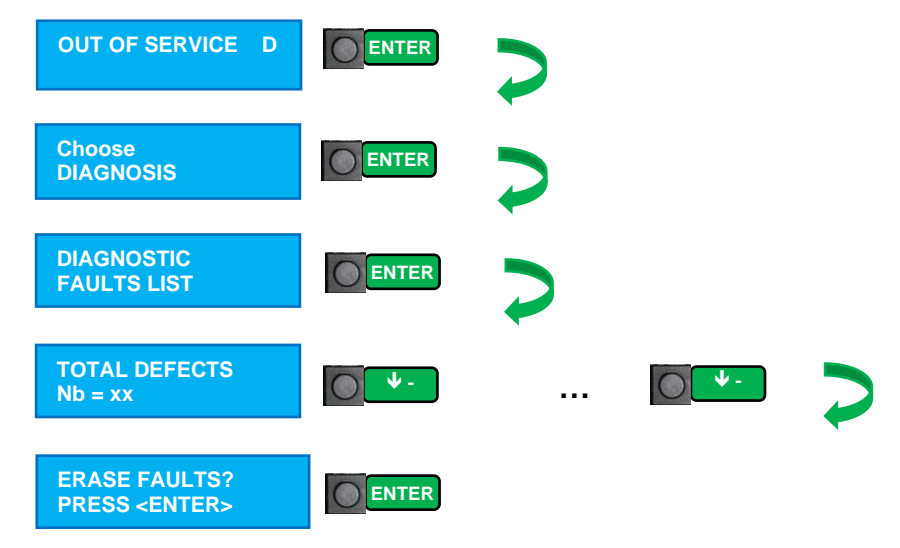

The lift is now in use

#### 8.4 Brake feedback test

Follow the following instructions for test the brake feedback :

- 1. Disconnect the wire corresponding to the 1<sup>st</sup> brake contact (CFR1 terminal)
- Try to move the car to another floor, once the lift is arriving at the floor, the drive will be faulty with "BRAKE FEEDBACK" error. The test is OK, go to step 3. If no fault appear, test is NOT OK. Verify inverter settings again (section 8.2 drive settings)
- 3. Reset the fault following section 8.3
- 4. Repeat step 1, 2 & 3 disconnecting wire corresponding to 2<sup>nd</sup> brake contact (CFR2 terminal)

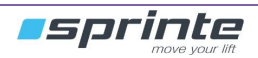

# 9 Help

#### 9.1 Checking the car's balance

To verify the balance of your car, you have to survey the current's consumption during up AND down travel, with the car half-loaded. To do this, look at value on parameter under. If current's consumption is different between up and down, add or remove weight in counterweight

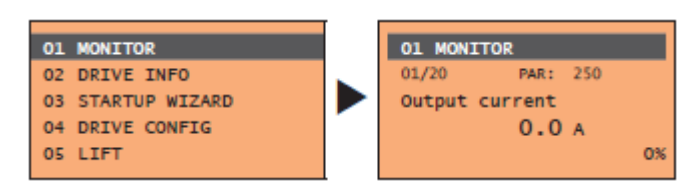

#### 9.2 To know

- Encoder cable must be separate to main power cables (put shield on earth)
- The GFCI breaker 300mA of electric panel « *collum shoe* » *must detect* alternative and continue faults  $\stackrel{\frown}{\frown}$  and must be selective  $\boxed{S}$  to avoid untimely launching when power is on.

#### 9.3 Saving parameters into « keypad »

It's possible to save parameters into inverter keypad following procedure below :

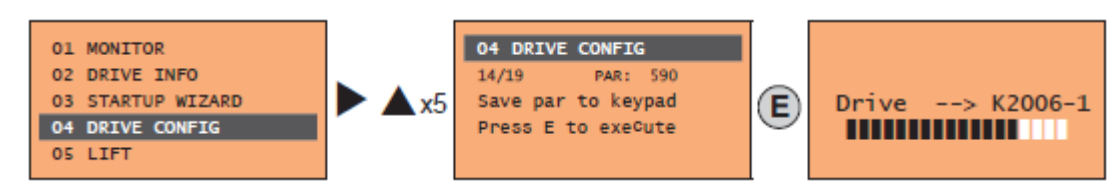

It's also possible to put parameters saved into keypad into inverter (or another if it's compatible) following procedure below :

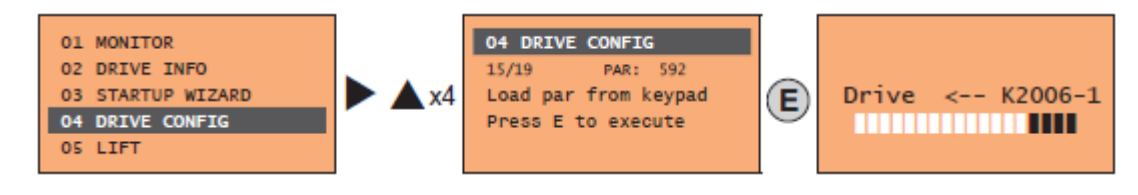

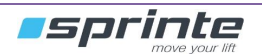

# **10 Annex**

#### 10.1 Annex 1 : Ecodisk encoder setting

The encoder is fitted like the drawing below :

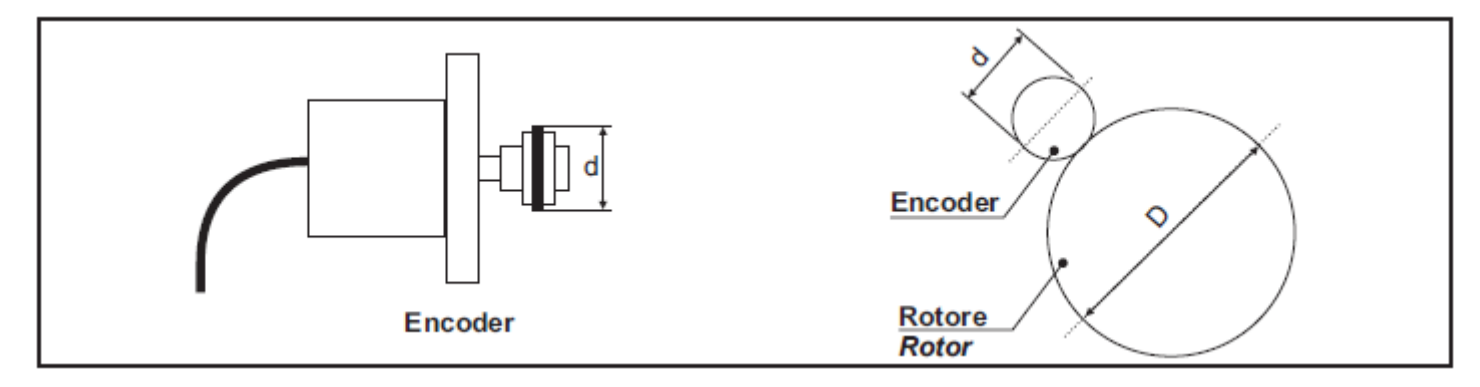

Set up parameters in following menu « ENCODER CONFIG »:

| 14 | MOTOR DATA      |
|----|-----------------|
| 15 | ENCODER CONFIG  |
| 16 | SPEED REG GAINS |
| 17 | REGULATOR PARAM |
| 18 | TORQUE CONFIG   |

| Numb   | er of e | ncoder pulses : 1024 (see                                       | enco                | der dat               | a):                        |                                          |                                    |                                     |                      |        |
|--------|---------|-----------------------------------------------------------------|---------------------|-----------------------|----------------------------|------------------------------------------|------------------------------------|-------------------------------------|----------------------|--------|
| Menu   | PAR     | Description                                                     | UM                  | Type                  | FB BIT                     | Def                                      | Min                                | Max                                 | Acc                  | Mod    |
| 15.1   | 2100    | Encoder pulses                                                  | ppr                 | UINT1                 | 6                          | 1024                                     | 128                                | 16384                               | RWZ                  | F      |
|        |         | Setting of the number of feedb<br>and Hiperface encoders this v | ack en<br>alue is s | coder im<br>set autor | pulses. Du<br>natically by | ring setup, for inc<br>/ reading the num | remental sinuso<br>ber of incremen | idal encoders +<br>tal encoder impu | absolute E<br>ilses. | nDat   |
| Voltag | je enco | oder supply : 5Vdc(see en                                       | ncoder              | data)                 | :                          |                                          |                                    |                                     |                      |        |
| Menu   | PAR     | Description                                                     | UM                  | Туре                  | FB BIT                     | Def                                      | Min                                | Max                                 | Acc                  | Mod    |
| 15.2   | 2102    | Encoder supply                                                  | V                   | FLOAT                 |                            | 5.2                                      | 5.2                                | CALCF                               | ERWZ                 | F      |
|        |         | Setting of the encoder supply the type of encoder card appli    | voltage<br>ed.      | supplied              | l by the rel               | ative optional car                       | d. Min and max                     | values are modi                     | fied accord          | ing to |
| Set th | e enco  | der mode (set « Digital Fl                                      | P »):               |                       |                            |                                          |                                    |                                     |                      |        |
| Menu   | PAR     | Description                                                     | UM                  | Туре                  | FB BIT                     | Def                                      | Min                                | Max                                 | Acc                  | Mod    |
| 15.10  | 2132    | Encoder mode                                                    |                     | ENUM                  |                            | Nessuna                                  | CALCI                              | CALCI                               | ERWZ                 | FVS    |
|        |         | The parameter must be config                                    | ured to             | "Digital I            | F" (value 2                | )                                        |                                    |                                     |                      |        |
| Periph | neral e | ncoder mode (set « 1 ») :                                       |                     |                       |                            |                                          |                                    |                                     |                      |        |
| Menu   | PAR     | Description                                                     | UM                  | Туре                  | FB BIT                     | Def                                      | Min                                | Max                                 | Acc                  | Mod    |
| 15.11  | 2136    | PeripheralEncoder 64                                            |                     | BOOL                  |                            | 0                                        | 0                                  | 1                                   | ERWZ                 | FVS    |
|        |         | The parameter must be config                                    | ured to             | 1.                    |                            |                                          |                                    |                                     |                      |        |
| Exterr | nal dia | meter of motor pulley (me                                       | asure               | « D » a               | and set u                  | p the value in                           | mm. see dra                        | wing 1 above                        | e)                   |        |
| Menu   | PAR     | Description                                                     | UM                  | Туре                  | FB BIT                     | Def                                      | Min                                | Max                                 | Acc                  | Mod    |
| 15.13  | 2184    | Ext Diam motor                                                  | mm                  | UINT1                 | 6                          | 1                                        | 1                                  | 65535                               | ERWZ                 | FVS    |
|        |         | Configure the value of the exte                                 | ernal dia           | ameter o              | f the moto                 | r rotor (D).                             |                                    |                                     |                      |        |
| Encod  | ler pul | lev diameter : 370                                              |                     |                       |                            |                                          |                                    |                                     |                      |        |
| Menu   | PAR     | Description                                                     | UM                  | Туре                  | FB BIT                     | Def                                      | Min                                | Max                                 | Acc                  | Mod    |
| 15.14  | 2186    | Enc Pulley diam                                                 | mm                  | UINT1                 | 6                          | 1                                        | 1                                  | 65535                               | ERWZ                 | FVS    |
|        |         | Configure the value of the diar                                 | meter of            | f the incr            | emental e                  | ncoder pulley (d).                       |                                    |                                     |                      |        |

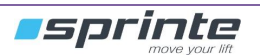

# 11 Diagnosis / fault list

#### 11.1 Autotune fault

| Autotune<br>Error Code 3<br>Pres Esc to exit | Motor's data was modified and <b>"TAKE PARAMETERS" (PAR 2020)</b> wasn't validated.<br>Validate <b>"TAKE PARAMETERS" (PAR 2020)</b> and try again.            |
|----------------------------------------------|----------------------------------------------------------------------------------------------------|
| Autotune<br>Error Code 4<br>Pres Esc to exit | The inverter didn't detect the motor : Check wiring between motor and inverter. Check LA & LB contactors are well engaged. Check main power LA & LB contactn. |
| Autotune<br>Error Code 5<br>Pres Esc to exit | The autotune process wasn't done well : main contactors LA &LB must be engaged only when the inverter display " <b>CLOSE ENABLE INPUT</b> ".                  |
| Autotune<br>Error Code 6<br>Pres Esc to exit | Data calculated by the autotune are inconsistent, check data motor set regarding motor nameplate                                                              |
| Autotune<br>Error Code 7<br>Pres Esc to exit | LA & LB main contactors were disengaged before the end of the autotune. Try again the autotune process                                                        |

Autotune

Error Code 30 Pres Esc to exit The autotune process wasn't done well : main contactors LA &LB must be engaged only when the inverter display "CLOSE ENABLE INPUT".

#### 11.2 Autotune fault

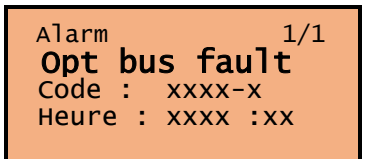

CanOpen lift bus dialogue between EVOLUTION and inverter was lost. Check shield, earth connections, suppressors. This fault appear after each "RESET" on the controler

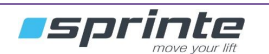

| Alarm 1/1        |
|------------------|
| Speed fbk loss   |
| Code : xxxx-x    |
| Heure : xxxx :xx |
|                  |

The motor encoder isn't detect by the inverter : check the wiring. Check the encoder settings

| Alarm   |      | 1/1  |
|---------|------|------|
| Speed   | ref  | loss |
| Code :  | XXXX | -x   |
| Heure : | XXXX | :xx  |
|         |      |      |

Travel speed asked is too different than real travel speed. Increase speed loop gain. Check motor and encoder settings

| Alarm   | . 1/1    |
|---------|----------|
| Oversp  | eed      |
| Code :  | XXXX-X   |
| Heure : | xxxx :xx |

TMotor speed was over than "overspeed threshold" parameter into startup wizard menu. Increase speed loop gain. Check motor and encoder settings

Alarm 1/1 Overcurrent Code : xxxx-x Heure : xxxx :xx

LA & LB contactors were open and the motor sill rotate, delay the opening time for the contactors

Alarm 1/1 Overvoltage Code : xxxx-x Heure : xxxx :xx

Too much voltage is sent on the brake resistor during the braking phase. Check the braking resistor, Check the braking resistor have the good value. Decrease deceleration parameters

Alarm 1/1 Undervoltage Code : xxxx-x Heure : xxxx :xx

Main power supply is too low regarding the data set in parameter "MAINS VOLTAGE" (PAR 560). Check the main voltage

| Alarm   | _ 1/1    |
|---------|----------|
| Phase   | loss     |
| Code :  | XXXX-X   |
| Heure : | xxxx :xx |

The inverter detect an input phase absence : check the main power supply

Alarm 1/1 **Phase loss out** Code : xxxx-x Heure : xxxx :xx

Alarme 1/1 **Mot phase loss** Code : xxxx-x Heure : xxxx :xx

The inverter detect a phase absence between the inverter and the motor : check the wiring between the inverter and the motor : check main contactors LA & LB contacts

The inverter detect a phase absence between the inverter and the motor : check the wiring between the inverter and the motor : check main contactors LA & LB contacts

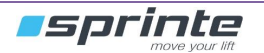

| Alarm   | _ 1/1    |
|---------|----------|
| Motor   | overload |
| Code :  | XXXX-X   |
| Heure : | xxxx :xx |

Motor current consumption is over than motor current set into the motor data. Check if brake opening well, check mechanical problems

Alarm 1/1 **Bres overload** Code : xxxx-x Heure : xxxx :xx

The current sent into the brake resistor is too high. Check the braking resistor, Check the braking resistor have the good value. Decrease deceleration parameters

| Alarm   | 1/1      |
|---------|----------|
| Ground  | fault    |
| Code :  | xxxx-x   |
| Heure : | xxxx :xx |

The motor encoder isn't detect by the inverter : check the wiring. Check the encoder settings

| Alarm<br><b>Brake</b> | Feedback |
|-----------------------|----------|
| Code :                | XXXX-X   |
| Heure :               | xxxx :xx |

The inverter detect a problem with brake micro contact control (not opened or not closed). Check the well working of brake and micro contact. To put the lift in use, erase the fault into the EVOLUTION controller

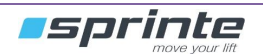

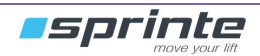

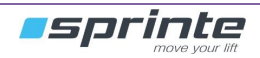